# **Referencing: EndNote**

Helen Bond (Information Skills Coordinator)

helen.bond@bodleian.ox.ac.uk

Hannah Medworth (Collections and Instructional Materials Manager, Sainsbury Library)

hannah.medworth@sbs.ox.ac.uk

#### Contents

| Tip on importing RIS files into EndNote                          | 3  |
|------------------------------------------------------------------|----|
| Online Search                                                    | 4  |
| Exporting references from SOLO to EndNote                        | 7  |
| Exporting references from Google Scholar to EndNote              | 11 |
| Adding and using Capture EndNote Reference plug-in               | 15 |
| Adding PDFs (via drag & drop) and finding matching references    | 17 |
| Adding PDFs using EndNote Click and finding matching references  | 18 |
| Adding a PDF to a reference already in your EndNote library      | 20 |
| Adding references manually                                       | 21 |
| Groups in EndNote                                                | 24 |
| Finding duplicates                                               | 28 |
| Editing a reference and adding personal notes                    | 29 |
| Dealing with books: adding chapters and essays from edited books | 32 |
| Using Cite While You Write                                       | 36 |
| Creating a bibliography                                          | 41 |
| Appendix                                                         | 45 |
| Keeping EndNote up to date                                       | 52 |

# Tip on importing RIS files into EndNote

Most catalogues and databases export .ris files which are compatible with EndNote. If the .ris file is not automatically opening in EndNote, you may need to tell your computer to open the file in EndNote. To do this:

Go to the folder on your computer where the file was downloaded (most likely the downloads folder).

Right mouse click the downloaded file. It will end in .ris.

Click Open With and Choose default program.

Choose EndNote 20 or if there is no application defined yet, click Choose default program and Browse.

Browse to the EndNote installation folder and select your EndNote 20 executable (e.g. C:\Program Files (x86)\EndNote 20\EndNote.exe').

Click Open.

Now any file with the extension .ris will be automatically opened in EndNote and the references imported.

This method can also be used for other file types, such as .ciw, which some databases use to export references to reference managers.

# **Online Search**

Online Search is a function that allows you to search databases form within EndNote and add references directly to your library.

NB. Not all databases can be searched using this feature, so you may like to check whether your most frequently used databases can be searched this way. If they cannot, you should head to the database itself, submit a search and export the references to EndNote. See the sections 'Exporting references from SOLO to EndNote' and 'Exporting references from Google Scholar to EndNote' of this handout for examples of how to do this. We also have some accompanying handouts for each division (humanities, sciences, etc.) with examples of popular databases to export references from. These are available on our handouts webpage: <a href="https://www.bodleian.ox.ac.uk/ask/workshops/reference-management-workshop-handouts">https://www.bodleian.ox.ac.uk/ask/workshops/reference-management-workshop-handouts</a>.

## **Using Online Search**

Open EndNote on your computer.

In the left-hand pane of EndNote, under 'Online Search' click the database title you would like to search or click 'more...' to select a database not listed.

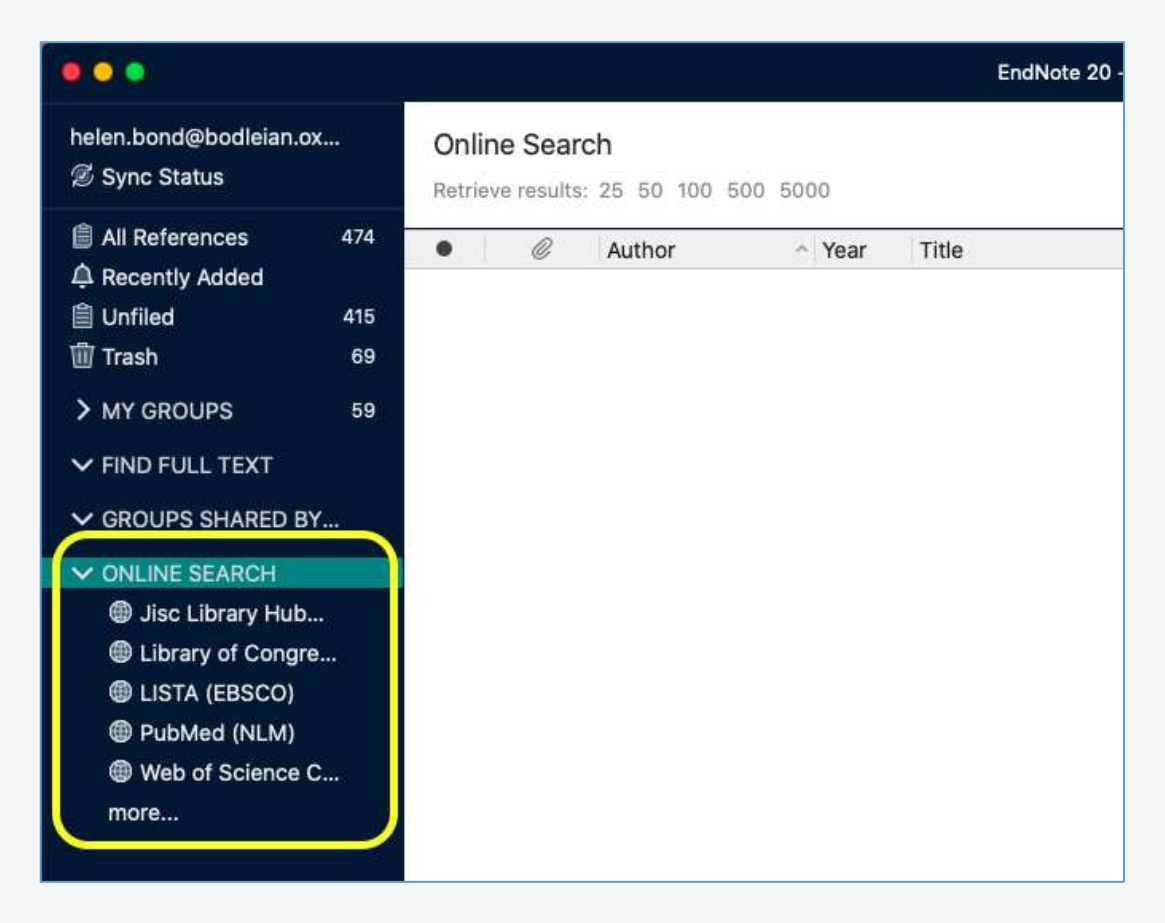

Enter your search terms in the search boxes at the top of the screen and click 'Search'.

| helen.bond@bodlelan.c<br>Ø Sync Status                                                                                                    | X.          | And C      | All Fields<br>All Fields | 0 | Contains<br>Contains | C obesity<br>C child* |         |              | + -         |
|----------------------------------------------------------------------------------------------------|-------------|------------|--------------------------|---|----------------------|-----------------------|---------|--------------|-------------|
| All References                                                                                                    | 474         | X Clear Se | arch                     |   |                      |                       | <br>    | Search Optio | ns 👻 Search |
| 🗐 Unfiled<br>🗑 Trash                                                                                                    | 415<br>69   | PubMed     | (NLM)                    |   |                      |                       |         |              | $(\pm)$     |
| > MY GROUPS                                                                                                    | 59          | • 0        | Author                   |   | ~ Year               | Title                 | Journal | Last Updated | Ref Type    |
| <ul> <li>✓ GROUPS SHARED B</li> <li>✓ ONLINE SEARCH</li> <li>Ø Jisc Library Hub</li> <li>Ø Library of Congr</li> <li>@ LISTA (FBSCO)</li> <li>Ø PubMed (NLM)</li> <li>Ø Web of Science more</li> </ul> | Y<br>e<br>C |            |                          |   |                      |                       |         |              |             |

You can increase the number of records on the page at the top of the results list.

| helen.bond@bodleian.ox<br>Ø Sync Status          | 10            | And C                | All Fi  | elds<br>ields | 0 0       | Contains | 0 0 | obesity<br>child*                                               |                     |              | + -             |
|--------------------------------------------------|---------------|----------------------|---------|---------------|-----------|----------|-----|-----------------------------------------------------------------|---------------------|--------------|-----------------|
| All References 47                                | 4             | Clear S              | Search  |               |           |          |     |                                                                 |                     | Search Optio | ns 💌 Search     |
| a Recently Added 41<br>☐ Unfiled 41<br>☐ Trash 6 | 5 Se<br>9 (Ro | earchir<br>trieve re | ng Publ | Aed (         | NLM)      | 66,221   |     |                                                                 |                     |              | (+)             |
| > MY GROUPS 5                                    | •             | 0                    | Ø Au    | thor          |           | ~ Year   | T   | tie                                                             | Journal             | Last Updated | Ref Type        |
| V FIND FULL TEXT                                 |               |                      | SI      | tern, N       | t.; Gray, | 2021     | A   | cluster-randomized control trial targeting parents of pediatri  | Contemp Clin Trials | 01/02/2021   | Journal Article |
| ✓ GROUPS SHARED BY ✓ ONLINE SEARCH               | ٠             |                      | D       | e Leon        | -Ramire   | e 2021   | н   | istomorphological testicular changes and decrease in the sp     | Ann Anat            | 01/02/2021   | Journal Article |
| Jisc Library Hub                                 |               |                      | Lo      | okken,        | E. M.; F  | l 2021   | D   | isease Severity, Pregnancy Outcomes and Maternal Deaths a       | Am J Obstet Gynecol | 01/02/2021   | Journal Article |
| Library of Congre LISTA (EBSCO)                  |               |                      | A       | ssfalg,       | R.; Kno   | 2021     | 0   | ral insulin immunotherapy in children at risk for type 1 diabet | Diabetologia        | 01/02/2021   | Journal Article |
| PubMed (NLM) 50     Web of Science C             | •             |                      | м       | cCart         | 1y, E. K. | ; 2021   | в   | ehavioral consequences at 5 y of neonatal iron deficiency in    | Am J Clin Nutr      | 01/02/2021   | Journal Article |
| more                                             | •             |                      | R       | eyes, S       | 5. M.; M  | il 2021  | N   | lessaging and methodological considerations when researchi      | Eur J Clin Nutr     | 01/02/2021   | Journal Article |

Double clicking a reference brings up a summary of the reference in a pane on the right.

|                                         | Enablishe 20 - My Enablishe Library and                                                                                                    |                                                                                             |
|-----------------------------------------|----------------------------------------------------------------------------------------------------|---------------------------------------------------------------------------------------------|
| helen bund@bodielan.ox<br>Ø Sync Status | All Falles 2 Defailes 2 allered +                                                                                                    | Zheng, 2021 #13     Summary                                                                 |
| Al Aderences 414                        | X Dear Search Getors                                                                                                    | Reference Type Journal Article                                                              |
| E Lorlied 415<br>Trash 45               | Searching PubMed (NLM) Antrive results: US NS NS: DOI: 98.221                                                                                                    | Author Zheng, H.<br>Xu, Z.<br>Wang, G.<br>Ding, Z.                                          |
| ANY GROUPS 38     FIND FULL TEXT        | G Author - Year Title Jour                                                                                                    | Zhou, L.<br>Xu, Y.<br>Su, H.                                                                |
| ~ GROUPS SHARED BY                      | <ul> <li>Pyle, A. K.; Cant 2021 ArtiBioSc exposure and growth patterns in pretern, very lose b Mati <sup>6</sup></li> <li>Hiszbartian, S. R. 2021 Mesenchurid tiem cells defined from particulat fossies for trea. Size</li> </ul> | Li, X.<br>Zhang, F.<br>Cheng, J.                                                            |
| ✓ ONLINE SEARCH                         | Ethology, U.; Prit. 2021 The increase in child obesity in Switzerland is mainly due to m. IMM.                                                                                                    | Year 2021                                                                                   |
| Library of Cangre     LISTA (EBSCO)     | Reeve, E.; Those,                                                                                                    | Title Long-term exposure to<br>ambient air poliution and<br>obesity in school-aged children |
| Web of Science C.,                      | Tung, J. Y.; Ho, F., 2021 One obesity pensist from childhood to addrescence? A 4-year., BME                                                                                                    | and addiescents in Jangsu<br>province of China                                              |
| 001                                     | Beckman, M.; H., 2021 Understanding Individual and Socia-cultural Factors Associate App                                                                                                    | Journal Environ Rea                                                                         |
|                                         | 20erg, H.; Ku, Z., 2021 Long-term exposure to antilant air pollution and deadly in sc., End                                                                                                    | Volume                                                                                      |
|                                         | De Groot, C. J., 2021 Clinical management of patients with genetic obesity during C. End                                                                                                    | Part/Supplement                                                                             |

Highlight references you would like to add to your library and click the plus button. They will be added to the 'recently added' area.

| É EndNote 20 Fi                      | e Edit    | Referen | ces G    | roups Library To   | ols Win | dow Help                                                         | 🖲 🏚 🛦 🚥 🛜 100% 🛤             | Mon 1 Feb 16:22 | Helen Q 🖃       |
|--------------------------------------|-----------|---------|----------|--------------------|---------|------------------------------------------------------------------|------------------------------|-----------------|-----------------|
|                                      |           |         |          |                    |         |                                                                  |                              |                 |                 |
| All References A Recently Added      | 474       | X Cle   | ar Searc | h                  |         |                                                                  |                              | Search Optio    | ns 👻 Search     |
| 🗐 Unfiled<br>🗐 Trash                 | 415<br>69 | Searc   | ching F  | PubMed (NLM)       | 6,221   |                                                                  |                              |                 | $( \oplus )$    |
| > MY GROUPS                          | 59        | •       | 0        | Author             | Year    | Title                                                            | Journal                      | Last Updated    | Ref Type        |
| ✓ FIND FULL TEXT ✓ GROUPS SHARED B   | Y         |         |          | Pyle, A. K.; Cant  |         | Antibiotic exposure and growth patterns in preterm, very low b   | Matern Health Neonatol Perin |                 | Journal Article |
| ✓ ONLINE SEARCH                      |           |         |          | Hashemian, S. R    |         | Mesenchymal stem cells derived from perinatal tissues for trea   | Stem Cell Res Ther           | 01/02/2021      | Journal Article |
| Jisc Library Hub<br>Library of Congr | <br>e     |         |          | Eiholzer, U.; Frit | 2021    | The increase in child obesity in Switzerland is mainly due to mi | BMC Public Health            | 01/02/2021      | Journal Article |
| lista (EBSCO)                        |           | •       |          | Reeve, E.; Thow,   | 2021    | Identifying opportunities to strengthen school food environme    | BMC Public Health            | 01/02/2021      | Journal Article |
| Web of Science                       | C         | •       |          | Tung, J. Y.; Ho, F | 2021    | Does obesity persist from childhood to adolescence? A 4-year     | BMC Pediatr                  | 01/02/2021      | Journal Article |
| more                                 |           |         |          | Beckman, M.; H     | 2021    | Understanding Individual and Socio-cultural Factors Associate    | Appetite                     | 01/02/2021      | Journal Article |
|                                      |           | •       |          | Zheng, H.; Xu, Z   | 2021    | Long-term exposure to ambient air pollution and obesity in sc    | Environ Res                  | 01/02/2021      | Journal Article |
|                                      |           | •       |          | De Groot, C. J.;   | 2021    | Clinical management of patients with genetic obesity during C.,, | Endocrine                    | 01/02/2021      | Journal Article |
|                                      |           |         |          | Mohamed, R. N.;    | 2021    | Association Between Dental Carles and Obesity among Childre      | Oral Health Prev Dent        | 01/02/2021      | Journal Article |
|                                      |           | •       |          | Coleman, C. M.;    | 2021    | Influence of a One-Time Web-Based Provider Intervention on       | J Patient Cent Res Rev       | 01/02/2021      | Journal Article |
|                                      |           |         |          | Kansra, A. R.; La  | 2020    | Childhood and Adolescent Obesity: A Review                       | Front Pediatr                | 01/02/2021      | Journal Article |

# Exporting references from SOLO to EndNote

# SOLO

SOLO is the resource discovery tool for the major collections of the libraries of the University of Oxford. It covers physical holdings in the majority of the libraries which includes the Bodleian Libraries and most faculty/department and college libraries. It also provides access to electronic material including e-books, e-journals and databases.

## Accessing SOLO

To access SOLO, go to solo.bodleian.ox.ac.uk.

To access the full range of resources, sign in using your Oxford Single Sign On (SSO). The sign in option is in the top right-hand corner.

## Searching

To submit a basic search query in SOLO, type your keywords into the search bar, for example *Oxford history of Britain*, and click the search button.

SOLO will return a list of search results matching your query including print and electronic resources. It is possible to export these records to EndNote.

## Exporting from SOLO to EndNote

There are two methods for exporting references to EndNote.

## Method 1 – For exporting multiple references in one go

Choose records to export by clicking the pin shaped 'Add to Favourites' button which appears on the right of each title.

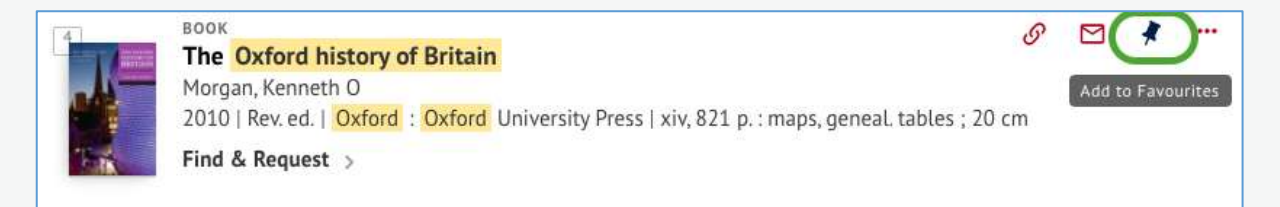

Your selected records are now saved to 'Favourites'. Note, if you are signed into SOLO they will stay in your favourites for future sessions (unless you remove them). If you are not signed in, they will sit temporarily in favourites for the duration of the session.

1. Click the 'Favourites' pin in the top right corner of SOLO.

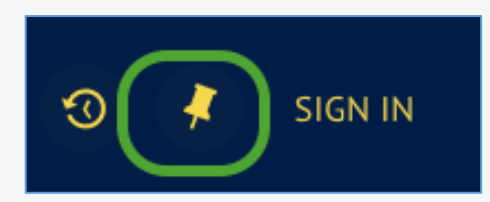

 You will see the records that you added to Favourites. Select the references you would like to export to EndNote by ticking the boxes next to the titles. Click the three-dot "Push to" actions' button on the top right and select either 'RIS' or 'EndNote'.

| My Favour | ARTICLE<br>Influence of the herbivore hostas wild food<br>development of the parasitoid Diadegma insulare<br>Sarfraz, R ; Dosdall, L ; Keddie, BA   Sarfraz, R (correspondence author)<br>Biological Control, Jul 1, 2012, Vol.62(1), pp.38-44<br>PEER REVIEWED<br>Tick the<br>PEER REVIEWED | S | × | <br>ADD LABELS<br>2. Click the three-dot<br>'push to actions'<br>button<br>Sort by Date added •<br>Labels<br>Unlabeled items (3) |
|-----------|----------------------------------------------------------------------------------------------------|---|---|----------------------------------------------------------------------------------------------------|
|           | ARTICLE Recreational cycling and cardiorespiratory fitness in English youth Maher, Mark S; Voss, Christine ; Ogunleye, Ayodele A; Micklewright, Dominic ; Sandercock, Gavin R H Medicine and science in sports and exercise, March 2012, VoL44(3), pp.474-80                                 | ø | * |                                                                                                    |

- 1. Choosing 'RIS' will open the reference in the desktop version of EndNote; choosing 'EndNote' will open the reference in EndNote Online.
- EndNote will indicate that the references have been successfully imported to your EndNote Library. By default, EndNote places all new records into the 'Last Imported' folder. In the desktop version of EndNote, you can access the last imported folder by clicking on it at the left side of the EndNote screen.

#### Method 2 - For exporting one reference at a time

 Once you have identified a record you would like to export, click the 'Display the Export options menu' button (the button with three horizontal dots) for that title.

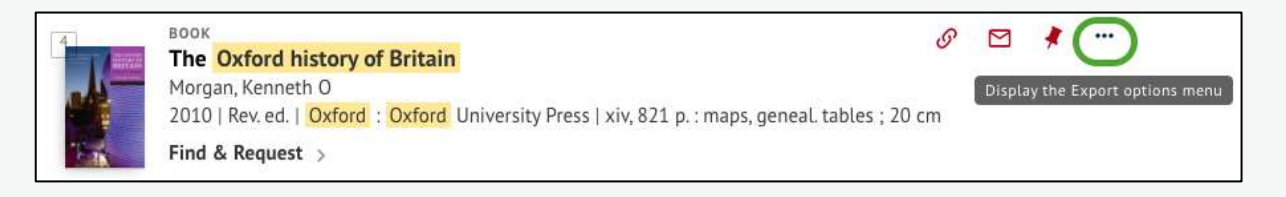

 Click 'either 'RIS' or 'EndNote'. Choosing 'RIS' will open the reference in the desktop version of EndNote; choosing 'EndNote' will open the reference in EndNote Online.

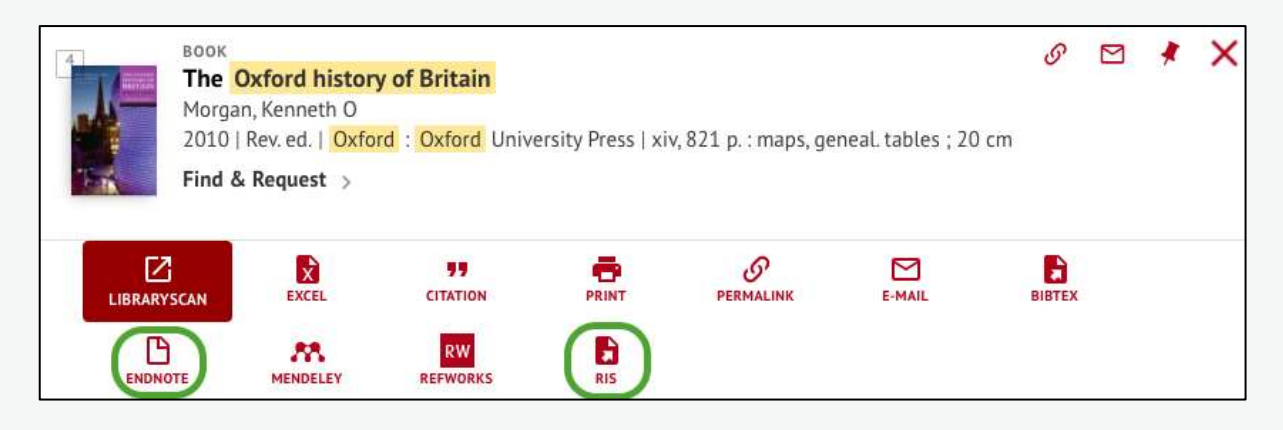

3. EndNote will indicate that the references have been successfully imported into your EndNote Library. By default, EndNote places all new records in to the 'Last Imported' folder. In the desktop version of EndNote, you can access the last imported folder by clicking on it at the left side of the EndNote screen.

#### Notes

Sometimes there are errors in records exported from SOLO because the fields in SOLO records do not match up very well with the fields used by EndNote. It is advisable to check the records that you have exported into EndNote and edit them if necessary.

- Authors: for works with more than one author, SOLO often only exports the first author to the author field in EndNote. Other authors are exported to the Editor field, even if they are not editors. You should correct this by adding the other authors to the Authors field.
- Authors: sometimes additional information such as birth/death dates for authors are exported from SOLO to EndNote. These are used in SOLO to differentiate between authors with the same name. However, they should not appear in your citations and bibliographies. If birth/death dates (or other

additional information) are given alongside the author name you should delete them.

- Edition: SOLO exports the word 'ed' into the EndNote Edition field, i.e. the field reads 3rd ed (rather than 3rd). When you use EndNote to make citations or bibliographies in Word, it will automatically add the abbreviation 'ed' or 'edn' where appropriate. As a result, if the abbreviation is included in EndNote, 'ed' will be repeated in your citations e.g. they will read 3rd ed ed. It's therefore best to delete 'ed' as soon as your export your records from SOLO to EndNote.
- Publisher: SOLO gives the place of publication under both publisher and place of publication. You should remove it from the Publisher field, otherwise it will appear twice in your citations e.g. Philadelphia, Philadelphia.

# Exporting references from Google Scholar to EndNote

## **Google Scholar**

Google Scholar is a search engine which allows quick and simple searching of scholarly literature, including articles, books, theses and conference abstracts. It draws material from journal publishers, professional associations, universities and open access repositories.

## **Google Scholar Subject Coverage**

Google Scholar is an interdisciplinary resource which covers all academic disciplines.

#### Accessing Google Scholar

Google Scholar is freely available on the Web via <u>scholar.google.com</u>.

#### **Configuring Google Scholar for EndNote**

You can configure Google Scholar to link directly to EndNote.

• At the top of the Google Scholar screen, click on the three-bar menu button then click **Settings**.

| ≡          | Google Scholar  |
|------------|-----------------|
| ۲          | My profile      |
| *          | My library      |
|            | Alerts          |
| 8          | Metrics         |
| <b>Q</b> * | Advanced search |
| \$         | Settings        |

- Once in the settings, scroll down to Bibliography Manager and click on the drop down menu to choose to **Show links to import citations into EndNote**.
- Click Save.

| Don't show any citation import links | 8                  |      |        |
|--------------------------------------|--------------------|------|--------|
| Show links to import citations into  | BibTeX             |      |        |
|                                      | EndNote            |      |        |
|                                      | RefMan<br>RefWorks | Sawe | Cancel |

## **Running a Basic Search**

• Type your keywords into the search box and click on the blue magnifying glass icon.

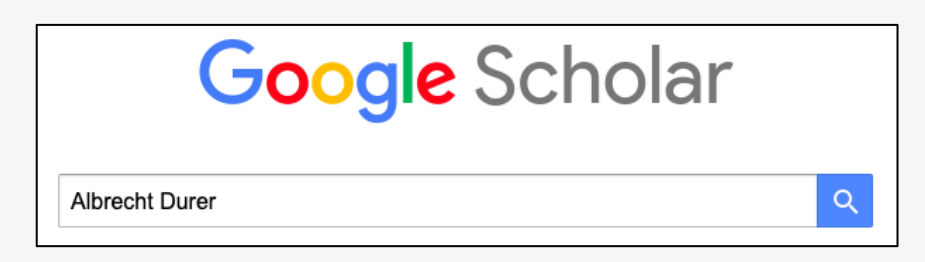

• After a few moments, a set of search results will appear below the search box.

#### Use Google Scholar's own export tool

Google Scholar allows you to export individual or multiple references into EndNote.

#### To export individual references

 You will see a link to 'Import into EndNote' beneath each reference – click on the link. In some browsers, the 'Import into EndNote' button isn't visible – click on the '>>' link to access this option.

[воок] Albrecht Dürer and the Venetian Renaissance KC Luber, A Dürer - 2005 - books.google.com Albrecht Dürer and the Venetian Renaissance examines twenty-five paintings by the German artist in an effort to reevaluate his relationship to contemporary Italian art and his status as a painter. Providing a technical analysis of these works. Katherine Crawford Luber ... ☆ ワワ Cited by 44 Related articles All 3 versions Import into EndNote 📎

 The file will be saved onto your computer using your browser's default method for saving files, often within Downloads. The file will be named scholar.enw. You can change this default file name from scholar to something more meaningful. Depending on your set-up, the file may open automatically and send straight to EndNote.

#### To export multiple references

To export multiple references, you need to have a Google account and be signed into Google, so that you can save references to your Google Scholar 'library'.

• Click the star next to the titles you wish to export.

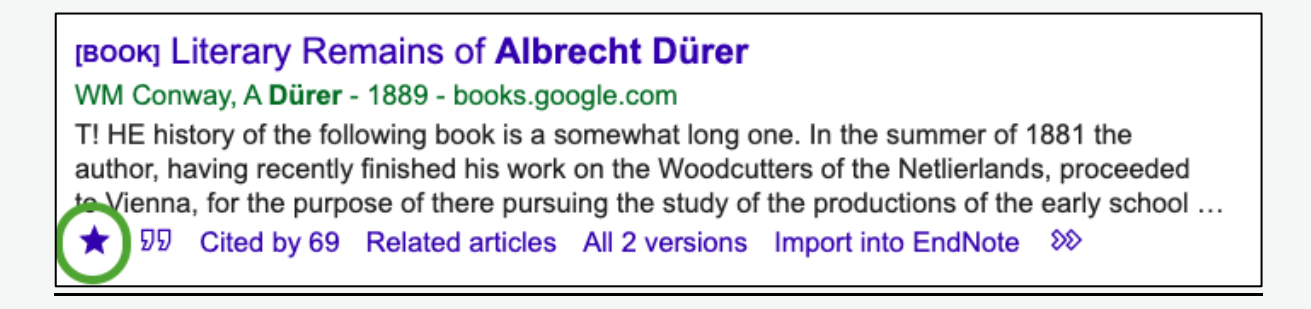

• This will save the titles to 'My library'. Click on 'My library' in the top right of the window to open it. From here you can export articles by page or all articles in your library by clicking the download button and selecting **EndNote**.

| ≡ Google                                                                          | Scholar                                                                          | Search my library                                                                                                    | Q                                  | 0            |
|-----------------------------------------------------------------------------------|----------------------------------------------------------------------------------|----------------------------------------------------------------------------------------------------|------------------------------------|--------------|
| My library                                                                        | Export al                                                                        |                                                                                                    | 会 My profile                       | ★ My library |
| <mark>All articles</mark><br>Reading list<br>Trash<br>Manage <mark>la</mark> bels | BibTeX<br>EndNote<br>RefMan<br>CSV                                               | ticles in your library<br>chicken pox vaccine<br>ds compulsory vaccination: the Italian experience                                                                                                    | [HTML] oup.com                     |              |
| Any time<br>Since 2022<br>Since 2021<br>Since 2018                                | Vaccine hesit<br>Europe and i<br>99 Cite ♥<br>Import into E                      | ancy is a phenomenon that has increased widely in the last few years, in the<br>n the USA, giving its consequences on vaccine coverage rates. The decrease<br>Label The Delete Coverage and the Cited by 17 Related articles All 11 versions. Web of Science<br>andNote 33                                                                                                | Find it @ Oxford                   |              |
| Custom range                                                                      | Improved<br>mandatory<br>M Sabbatuco<br>Maintaining h<br>immunity, rec<br>Ø Cite | temporal trends of vaccination coverage rates in childhood after the<br>vaccination act, Italy 2014–2019<br>i, A Odone, C Signorelli, A Siddu Journal of Clinical, 2021 - mdpi.com<br>igh vaccine coverage (VC) for pediatric vaccinations is crucial to ensure herd<br>ucing the risk of vaccine-preventable diseases (VPD). The Italian vaccination<br>Label TDelete SS | [PDF] mdpi.com<br>Find it @ Oxford |              |

 The file will be saved onto your computer using your browser's default method for saving files, often within Downloads. The file will be named scholar.enw. You can change this default file name from scholar to something more meaningful. Depending on your set-up, the file may open automatically and send straight to EndNote.

#### Importing into EndNote

If your file doesn't open automatically in EndNote, you can manually import it into EndNote:

- Open EndNote desktop.
- Click on File > Import.

- Find the saved Scholar export on your computer, usually within the Downloads section.
- Select the file and click on Import.
- The Import complete message will appear once the records have been imported.
- Click on OK to see the imported records within EndNote. You can now view each record.

# Adding and using Capture EndNote Reference plug-in

You can install an EndNote plug-in within your web browser to add references and full-text from any website.

#### Installing the Capture Reference plugin on any browser (except

#### Chrome)

- Login to EndNote online <u>access.clarivate.com/login?app=endnote</u> and go to the downloads tab.
- Drag the Capture Reference button to your Bookmarks/Favourites bar.

| capture.                                                                                | copture Reference                                                                                                    |
|-----------------------------------------------------------------------------------------|----------------------------------------------------------------------------------------------------|
| To install the<br>button to y<br>"Bookmark<br>click and se<br>To use it, b<br>Reference | The Capture tool, just drag the <b>Capture Reference</b><br>our Bookmarks bar (also known as "Favorites Bar" or<br>s Toolbar"). In some browsers, you may need to right-<br>elect "Add to Favorites" or "Bookmark This Link."<br>rowse to a page you like and click the <b>Capture</b><br>button in the Bookmarks bar. The Capture Reference<br>Lopen Follow the instructions in the window |

#### Install the Capture EndNote Reference add-in for Chrome browser

- Go to Chrome web store <u>chrome.google.com/webstore</u>.
- Search for Capture EndNote Reference.

| FEN   | Capture EndNote Reference                                              |
|-------|------------------------------------------------------------------------|
|       | Offered by: Capture Endnote Reference                                  |
| 199.2 | Simple bookmarklet extension to capture references into EndNote online |
|       | ★★★★★ 136 Productivity                                                 |

• Click on Add to Chrome

Add to Chrome

## **Using Capture Reference**

- Open a website or search a database.
- Open the full record for the item you would like to capture.
- Click on the Capture reference bookmarklet.
- The record will be exported to EndNote.
- Go to EndNote to view it.

# Adding PDFs (via drag & drop) and finding matching

## references

If you have PDFs of journal articles saved onto your computer, you can add them to your EndNote account and EndNote should automatically find matching citation data where available. EndNote uses the DOI as found on the first few pages of the PDF.

• Open your file explorer and locate the PDF you want to add to EndNote.

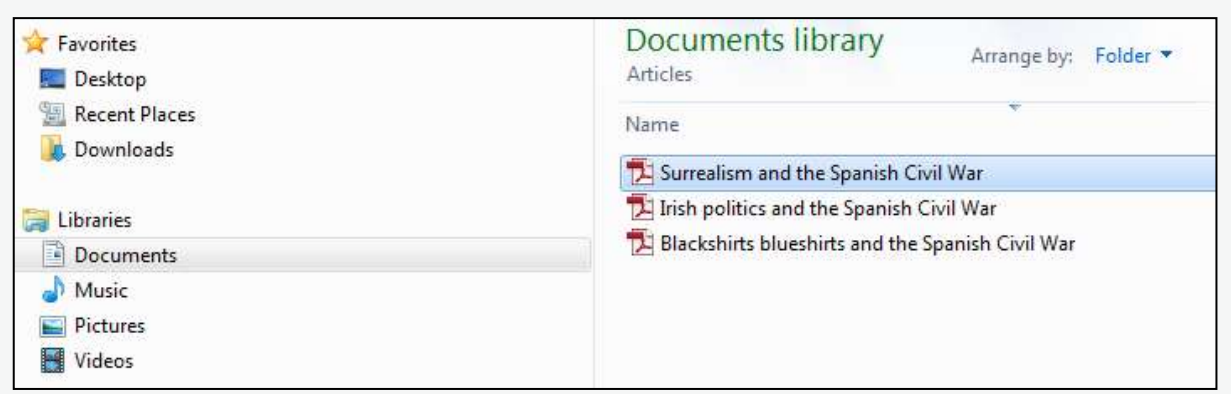

 Click on the relevant PDF and, for Windows computers, drag into the EndNote page on your browser and release the PDF file over the menu and header area, not the reference list. For Macs, you need to drag and drop the file over the EndNote icon in the dock at the bottom of your computer screen.

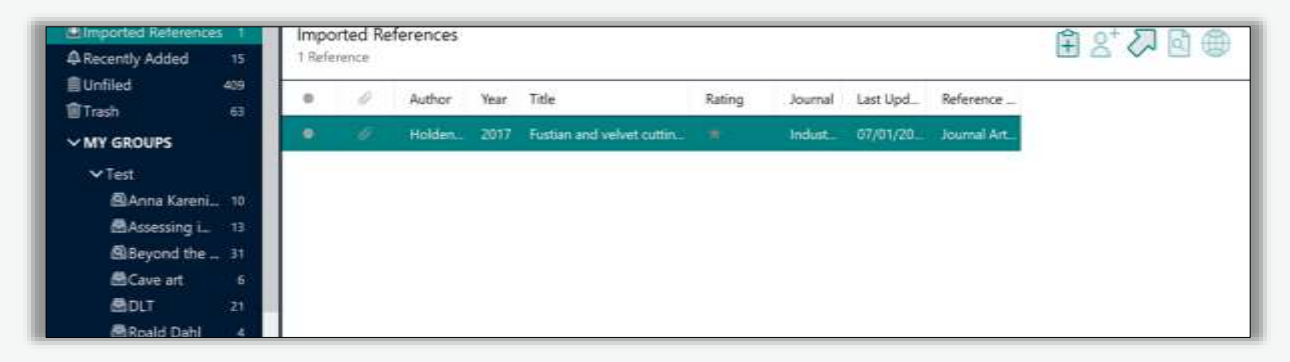

- The automatic facility within EndNote will search the internet to find matching citation data (e.g., bibliographic details such as author, title, publication details) where available.
- To verify that the citation is correct, click on the newly added reference.
- The reference details will appear in the right-hand preview pane.
- Check and amend if necessary.

# Adding PDFs using EndNote Click and finding matching references

You can also add PDFs to EndNote using EndNote Click (it was previously called Kopernio). EndNote Click serves two key purposes: it speeds up the process of accessing full-text PDFs by detecting when there is a full-text PDF on a page and allowing you to click straight through to read it, as well as providing a place to store and manage the PDFs; it allows you to export those PDFs to EndNote and generates a reference in EndNote from the data attached to the PDF.

It works by adding a free plugin to your browser. You will need to create an EndNote Click account, which you are prompted to do as part of the installation process (details below).

EndNote Click is not compatible with every database, so take a look at your key databases to see whether EndNote Click will be useful for you.

The EndNote Click plugin is compatible with the browsers Google Chrome, Firefox and Opera.

You have 100MB of free storage, so you may not want to rely on EndNote Click as the key place you store PDF files, but it can be useful as a way of exporting PDFs to EndNote. If you invite a friend, you can upgrade to 2GB of storage.

#### Installing EndNote Click

- Go to kopernio.com.
- Depending on your browser, there will be a button that says Add to Firefox for free or Add to Chrome for free, etc.

#### 🥱 Add to Chrome for free

Work through your browser's installation process. Once complete, the EndNote Click button will appear at the top of your browser as 'EN' in a purple circle.

You will be prompted to create an EndNote Click account. Enter your first and last name, email address and password and click **Create my EndNote Click account**.

## Using EndNote click to add PDF files to EndNote

- Navigate to your database of choice, e.g., PubMed. You can find a list of databases the Bodleian Libraries provides access to at Databases A-Z (<u>libguides.bodleian.ox.ac.uk/az.php</u>).
- Enter your search in the database's search bar and hit enter or the search button. In this example, we are searching the database PubMed for 'type 2 diabetes'.

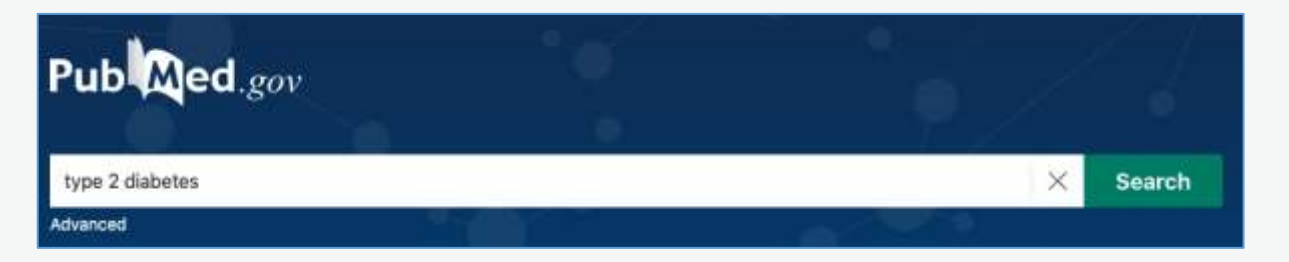

 In the results page, the EndNote Click browser plugin will highlight PDFs that you can directly link to in order to read. In the screenshot below is the purple EndNote Click 'View PDF' button.

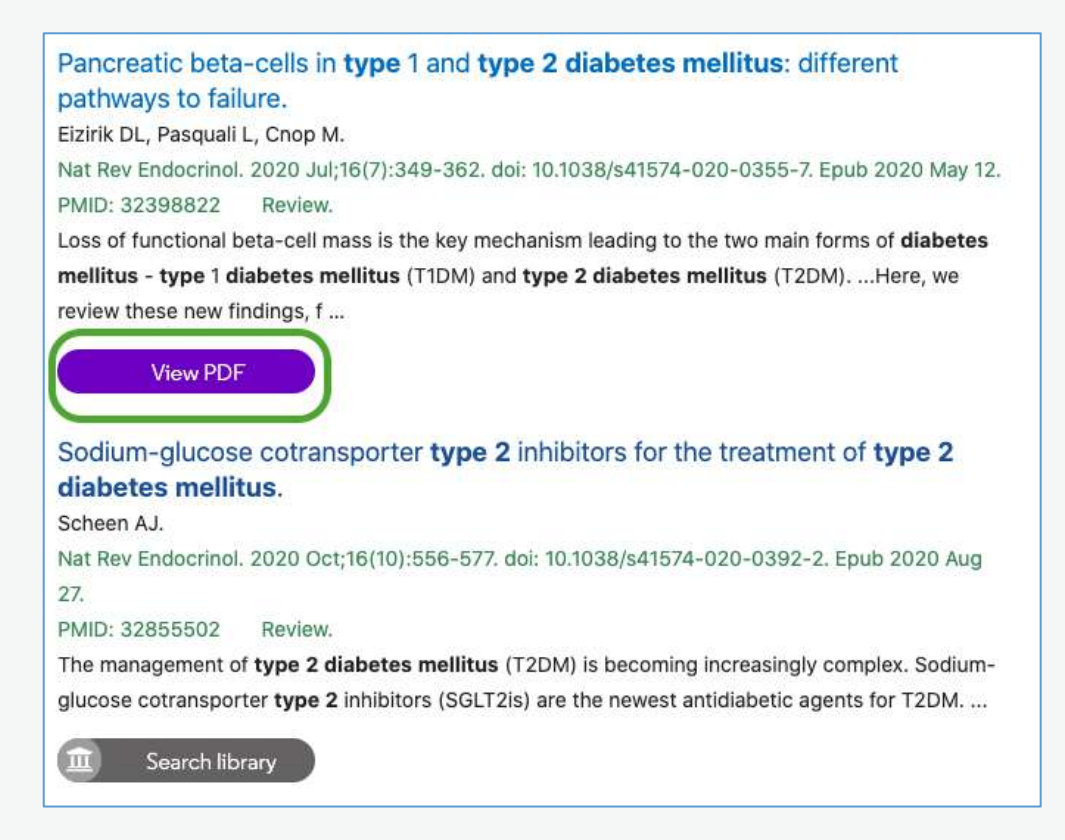

 Click View PDF. This will open the PDF in EndNote Click and automatically save it to your 'Locker'. Your 'locker' is where all PDFs you have accessed through EndNote Click are saved and can be accessed. You can access your locker by clicking **My Locker** in the top right of the screen if you want to explore it.

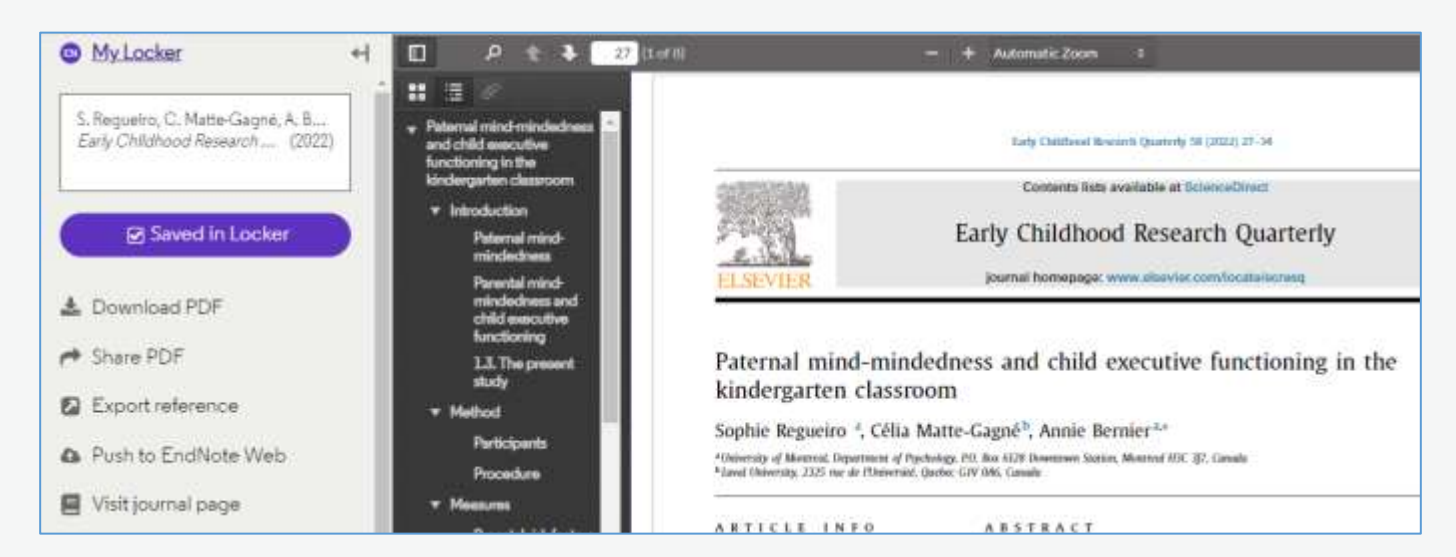

- To export the PDF to EndNote, in the left-hand column click Export reference to export it to EndNote desktop and Push to EndNote Web to export it to EndNote Online. A reference will automatically be generated in EndNote and the PDF will be attached to the reference.
- You can also share and download the PDF, plus other functions you may wish to explore.

# Adding a PDF to a reference already in your EndNote

## library

You can retrospectively add a PDF file to a reference that already exists in your EndNote library. This is not essential, but some like to keep their PDFs and references together.

- Save the PDF in your files on your computer.
- Double click the reference in EndNote to open the preview pane on the right and click **Edit**.
- Now click Attach file in the edit window.

| 📋 Del Guerra, 1996               | #9 Sum                                                                                                    | mary Edit 🗙                    |
|----------------------------------|----------------------------------------------------------------------------------------------------|--------------------------------|
| $\mathbf{B}  I  \bigcup  X^1  X$ | 1 <b>Q</b>                                                                                                    | Save                           |
| Notes                            | Held in conjunction with the<br>science symposium<br>IEEE TRANSACTIONS ON N<br>SCIENCE NS<br>VOL 44; NUMBER 6; NUMBE<br>1997<br>Selected papers | IEEE nuclear<br>UCLEAR<br>ER 2 |
| Research Notes                   |                                                                                                    |                                |
| URL                              |                                                                                                    |                                |
| File Attachments                 | Attach file                                                                                                    |                                |
| Author Address                   |                                                                                                    |                                |

- Choose the PDF from your files and click on Open.
- You can also do the same thing by dragging and dropping the PDF onto the exact reference in the reference list.

## Adding references manually

You may need to add a reference manually to your EndNote library, usually because the item you are referencing is non-standard e.g., a personal email or a nonpublished report. It's always easier to find the reference online so you should look hard before deciding to add manually.

- From the EndNote toolbar select **References > New Reference**.
- A new reference template will appear.

| New Reference (My E                                      | ndNote Library)                    |      | × |
|----------------------------------------------------------|------------------------------------|------|---|
| File Edit References                                     | s Groups Library Tools Window Help |      |   |
| 🖺 Edit PDF                                               |                                    |      |   |
| $\mathbf{B} = I  \sqcup  \mathbf{X}^{1}  \mathbf{X}_{1}$ | ٩                                  | Save |   |
|                                                          |                                    |      | ^ |
| Reference Type                                           | Journal Article                    | ~    |   |
| Author                                                   |                                    |      |   |
| Year                                                     |                                    |      |   |
| Title                                                    |                                    |      |   |
| Journal                                                  |                                    |      |   |
| Volume                                                   |                                    |      |   |

- Select the **Reference Type** from the drop-down menu at the top of the screen (the default is Journal Article).
- Different reference types display different fields.
- Fields such as abstract, notes, keywords, label are for your benefit and will not appear in the bibliography you generate.
- Use capitalisation as recommended by the referencing style you prefer.

#### Adding information to specific fields

#### **Author Field**

Choose from the following ways to populate this field.

- Enter author surname followed by a comma and their initial(s) or first name e.g. Weiner, C. OR Weiner, Carl
- For organisations place a comma at the end of the name e.g. Cleveland Clinic,
- Enter each author on a separate line within the field (use the **Enter** key on your keyboard to go to another line).

## Date Field

- If the reference type, such as a newspaper article, requires the day and month in addition to the year of publication, enter the day and month in the 'date' field, e.g., 28 March.
- Enter the year in the separate 'year' field.

## Pages Field

- Enter either as complete numbers e.g. 120-128 OR with the last page truncated e.g. 120-8.
- Do not enter p. or pp.

## **File Attachments**

Allows you to attach a copy or link to a document (file).

- Select References > File Attachment > Attach File. Locate the file and double click on it to attach a copy.
- If you want to create a link to the file instead, select References > File
   Attachment > Attach File. Go to the bottom left corner of the page and untick
   'Copy this file to the default file attachment folder and create a relative link',
   find the required file and double click on it.

## **Saving and Editing**

- Once you have entered all the required information in the reference template, click on the X at the top. Click **Save**.
- Your reference will now appear in the **Preview** panel on the right of the screen (as will any highlighted reference).
- To make any further edits, if the preview pane is not open on the right, double click the reference so the preview appears and click **Edit**.

# **Groups in EndNote**

EndNote's 'groups' feature allows you to organise your references into different topics. If you have hundreds or thousands of references, this will help you keep track of your references. You can create up to 5,000 groups. You can also share your groups with your colleagues.

## Creating a group

Click Groups > Create Group.

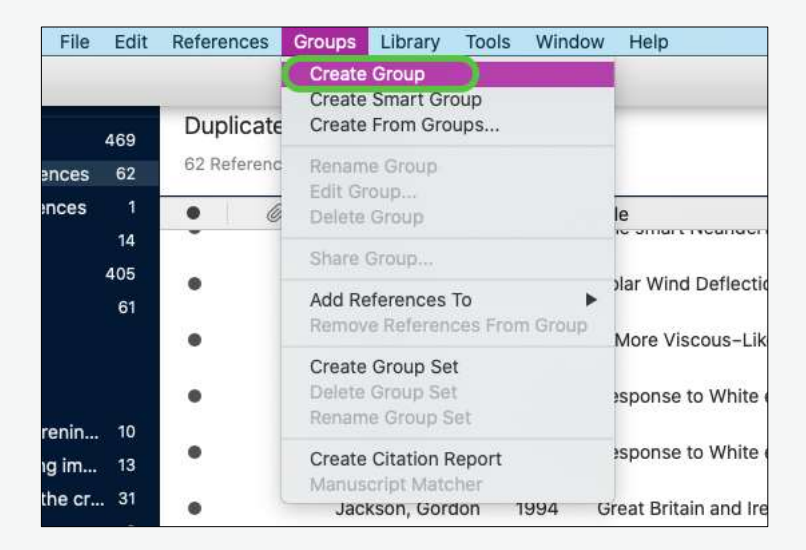

The group will appear in the left-hand column of EndNote and you will be prompted to give it a name. Type the name for the group and hit enter.

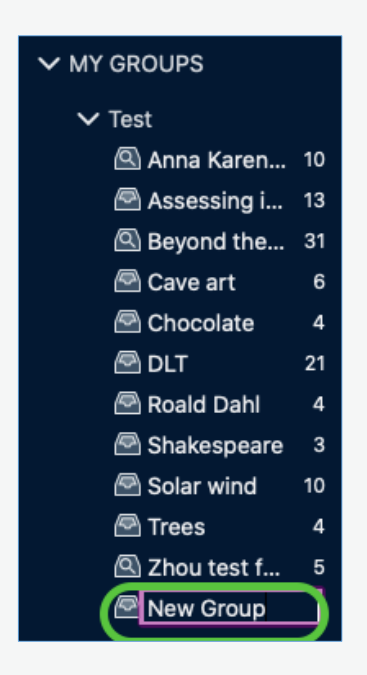

#### Moving references to a group

There are three ways to move references into a group:

## Method 1

Select the references from your library that you want to move to your group by clicking on them so they are highlighted.

Click **Groups > Add References To** then select the group you would like to move the references to.

| EndNote 20 File      | Edit       | References  | Groups            | Library                  | Tools          | Window  | Help                                                                |     |
|----------------------|------------|-------------|-------------------|--------------------------|----------------|---------|---------------------------------------------------------------------|-----|
| •                    |            |             | Create            | Group<br>Smart Gr        | oup            |         |                                                                     |     |
| All References       | 469        | All Refer   | Create            | From Gro                 | oups           |         | _                                                                   |     |
| Duplicate References | 62         | 469 Referen | Renam             | e Group                  |                |         |                                                                     |     |
| Imported References  | 1          | •           | Eait Gr<br>Delete | Group                    |                |         | le                                                                  |     |
| Recently Added       | 14         |             | Share             | Group                    |                |         | manual of water plants                                              |     |
| Unfiled              | 409        | •           | Officer of        | on a community           |                |         |                                                                     |     |
| Trash                | 61         |             | Add Re            | ferences                 | То             |         | Create Custom Group                                                 | 1   |
|                      |            |             | Create            | Group Se                 | et<br>et       | n Group | Test<br>Assessing impact of information skills teaching<br>Cave art | al  |
| Anna Karenin         | . 10       | •           | Renam             | e Group S                | Set            |         | DLT<br>Roald Dahl                                                   | gr  |
| Assessing im         | . 13<br>31 | •           | Create<br>Manus   | Citation I<br>cript Mate | Report<br>cher |         | Shakespeare<br>Solar wind                                           | в   |
| 🗟 Cave art           | 6          |             | Кас               | hi, T.; Tak              | ah             | 1997 D  | Trees<br>Ivnamic and versatile structures of adrenal medulia, rela  | ate |

#### Method 2

Select the references from your library that you want to move to your group by clicking on them so they are highlighted.

Right click on the highlighted references, click **Add References To** then select the group you would like to move the references to.

| Sync Status                                                   |         |       |           | 255                 |      |                                                  |                                              |                             |
|---------------------------------------------------------------|---------|-------|-----------|---------------------|------|--------------------------------------------------|----------------------------------------------|-----------------------------|
| All References                                                | 469     | AILK  | eteren    | ces                 |      |                                                  |                                              |                             |
| Tuplicate References                                          | 62      | 469.9 | leterence |                     |      |                                                  |                                              |                             |
| Imported References                                           |         | •     | 0         | Author              | Vear | Title                                            |                                              | Journal                     |
| A Recently Added                                              | 14      |       |           | De Thabseur W       | 2014 | A manual of water plants                         |                                              |                             |
| Unfied.                                                       | 409     |       |           | be madren, mass     | 2014 | A manual of mater plants                         |                                              |                             |
| Trash                                                         | 61      | •     |           | Del Guerra, A.;     | 1996 | New Reference                                    | tN 1 determination of a lo                   | Medical imaging conference  |
| V MY GROUPS                                                   |         | •     |           | Goh, K. L.; Liew,   | 1996 | Copy References To                               | <ul> <li>natic Errors in Dual Ene</li> </ul> | Medical imaging conference  |
| Anna Karenin.                                                 | 10      |       |           | Hebber, E.; Olde    | 1996 | - Copy Formatted Reference 1<br>E-mail Reference | IS IN SPECT Tomography                       | Medical Imaging conference  |
| 🚔 Assessing im.                                               | . 13    | •     |           | Huang, C. C.; Yu    | 1996 | Add References To                                | Create Custom Group                          | )                           |
| E Cave art                                                    | 0<br>21 | •     |           | Kachi, T.; Takah    | 1997 | Cut                                              | Test<br>Assessing impact of                  | information skills teaching |
| 🗟 Roald Dahl                                                  | 4       | ٠     |           | Ma, Y.; Evans, A    | 1996 | Copy                                             | Cave art<br>DLT                              | 1                           |
| Solar wind                                                    | 3<br>10 | ٠     |           | Menard, L.; Mas     | 1996 | Find Full Text                                   | Roald Dahl<br>Shakespeare<br>Solar wind      |                             |
| 🖻 Trees<br>🙆 Zhou test for i                                  | 4       | •     |           | Mirsky, R.; Jesse   | 1997 | Find Reference Updates                           | Trees                                        | je                          |
| V FIND FULL TEXT                                              |         | •     |           | Motomura, N.; Ic,   | 1996 | OpenURL Link<br>Open URL 3                       | ation Method in Simult                       | Medical imaging conference  |
| V GROUPS SHARED BY                                            |         | ٠     |           | Narita, Y.; fida, H | 1996 | Mark as Read                                     | t Noise Properties of T                      | Medical imaging conference  |
| <ul> <li>ONLINE SEARCH</li> <li>Ø Jisc Library Hub</li> </ul> | -       | •     |           | Reutter, B. W.; Kl  | 1996 | Rating                                           | <ul> <li>atory -Gated PET Tran</li> </ul>    | Medical imaging conference  |

## Method 3

Alternatively, you can simply drag and drop individual or multiple references into your group. Highlight the references you would like to move and drag and drop into the relevant group.

## Smart groups

Smart groups are created using search strategies (finding keywords, authors, etc.). This means that EndNote will automatically put any references from a catalogue or database into a smart group if they match the search criteria you have specified. This happens when you add a new reference or make edits.

#### Creating a smart group

#### Click Groups > Create smart group.

A dialogue box will appear for you to enter your search criteria. This can be very complex or very simple. In the example in the image below, the search criteria is for any reference containing 'Tolstoy' and 'Anna Karenina' to be put in the smart group 'Tolstoy Anna Karenina'. The search criteria states 'Anna Karenina' and 'Tolstoy' can be in any field in the reference, but you can specify the search criteria should be title, year, abstract, etc.

|       |               |               |          | Sm | art Group     |       |
|-------|---------------|---------------|----------|----|---------------|-------|
| Smart | t Group Name: | New Sma       | rt Group |    |               |       |
|       | Author        | • • • • • • • | Contains | \$ | Anna Karenina | + -   |
| And   | Year          | \$            | Contains | \$ | Tolstoy       | + -   |
| And   | Title         | \$            | Contains | \$ |               | + -   |
|       |               |               |          |    |               |       |
|       |               |               |          |    |               |       |
|       |               |               |          |    |               |       |
|       |               |               |          |    |               |       |
| •     | Match Case    | Match         | n Words  |    | Create        | ancel |

Upon exporting references from a catalogue or database, EndNote automatically files them in the smart group created for references mentioning 'Anna Karenina' and 'Tolstoy'.

# **Finding duplicates**

EndNote offers the functionality to search for duplicate references. You may find that you accidentally imported the same reference multiple times a few weeks or months apart and/or from different databases. When creating a bibliography for your piece of work, you risk having the reference in there twice. It is good practice to check for duplicates to avoid this.

## Searching for duplicates

EndNote will search for duplicates that are currently showing in the Library window on the left, not all references by default. If you would like to search for duplicates in your entire EndNote account, click **All references** at the top of the Library window on the left.

#### Click Library > Find Duplicates.

| EndNote 20 File                  | Edit         | Referenc | es Gr   | oups            | ibrary             | Tools               | Window              | Help     |       |
|----------------------------------|--------------|----------|---------|-----------------|--------------------|---------------------|---------------------|----------|-------|
|                                  |              |          |         |                 | Sync               |                     |                     |          |       |
| All References                   | 469          | All Ref  | erenc   | es              | Advand<br>Sort Lil | ed Sea<br>brary     | rch                 | ЖF       | -     |
| Imported References              | 1            | 469 Ref  | erences |                 | Find Du            | uplicate            | S                   |          |       |
| Recently Added                   | 14           |          | a.      | Auth            | Fina Br            | oken A              | ttacnment L         | inks     | -     |
| Unfiled                          | 405          |          | U.      | Auti            | Open T             | erm Lis             | ts                  | •        | 12    |
| Trash                            | 61           | ٠        |         | De <sup>-</sup> | Define<br>Link Te  | Term L<br>rm List   | sts<br>s            | ж4<br>Ж3 | wat   |
| MY GROUPS                        |              | ٠        |         | Del             | Spell C            | heck Li             | brary               | жY       | nt o  |
| ✓ Test                           |              | •        |         | Goh             | Find an<br>Change  | id Repla<br>e/Move, | ice<br>/Copy Fields | ЖR<br>і  | of Er |
| 🖾 Anna Karenin<br>🖻 Assessing im | . 10<br>. 13 | •        |         | Heb             | Recove             | er Librai           | у                   |          | atio  |
| Beyond the cr.                   | 31           |          |         | Huang           | Library            | Summ<br>Yu          | ary<br>1996 Co      | mputer-  | Aide  |

If any duplicates are found, EndNote will present them in a dialogue box where you can compare duplicates and decide which to delete. It might be that one has a more accurate or complete record which you would like to keep.

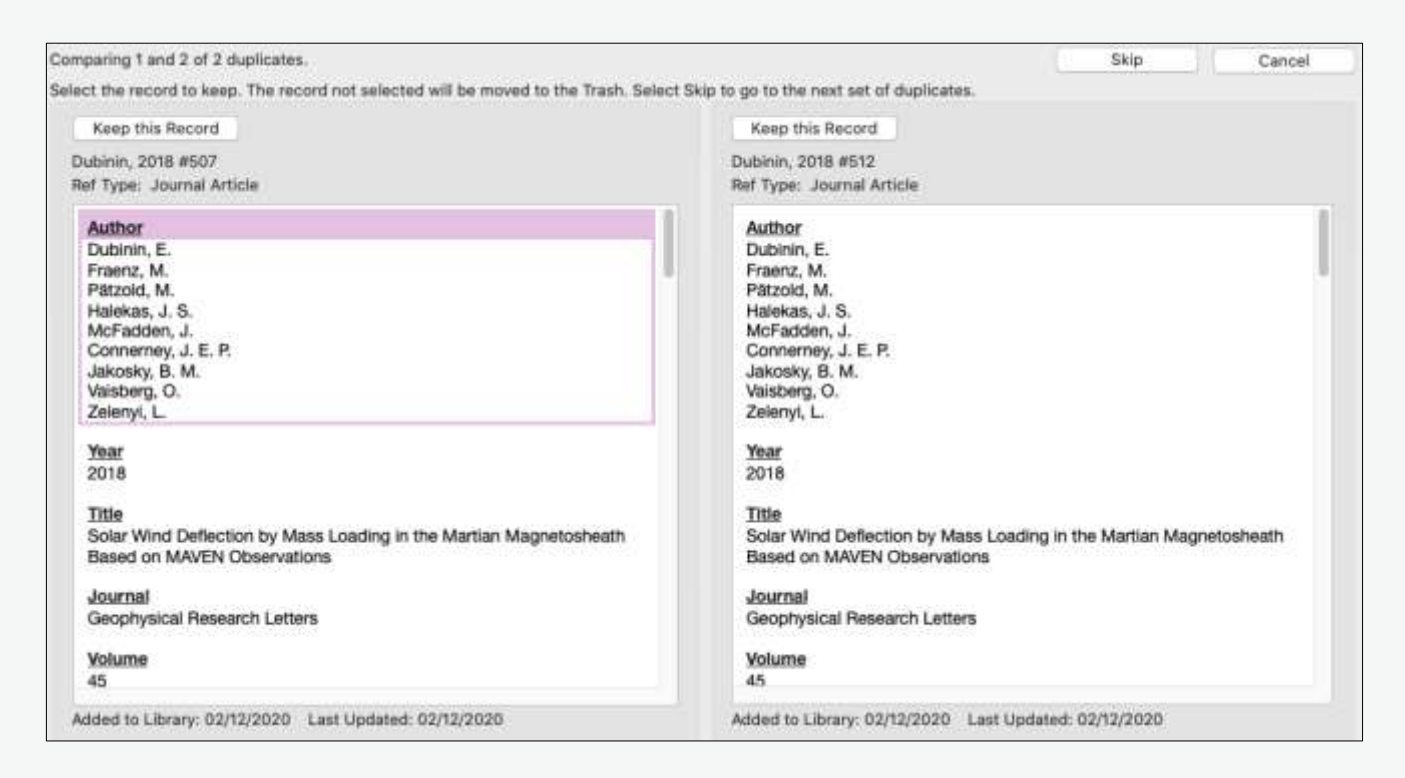

For each set of duplicates, you have the option to:

Click Keep this Record to save that particular reference and delete the other one.

Click **Skip** to leave both references in the library. They will appear in a temporary **Duplicate References** group, so you can review them later.

## Editing a reference and adding personal notes

There are several reasons to edit your references in EndNote.

- Sometimes items exported from databases do not have the correct 'reference type'. For example, a book may appear in EndNote as a journal article. If the reference type is incorrect the item will be cited incorrectly in your bibliographies. It's therefore important to check that the reference type is correct. This is a particular problem with edited books exported from SOLO which appear in EndNote with the reference type Book when they should have the reference type Edited Book. This may seem like an inconsequential detail but if the reference type is incorrect, the item will be cited incorrectly in your bibliography.
- Some databases do not export well and basic details such as author name, title or publication details will be missing, incomplete or incorrect. It is essential that you correct these errors so that any citations and bibliographies that you create are correct.

- The exported reference may not have as much detail as you would like.
- You may wish to attach a PDF of an article to the reference, to keep your resources and references together.

#### Finding a reference in your EndNote library

- Find the reference that you need to edit in EndNote. If you have recently
  imported it from a database, it will be in Imported References at the top of
  the left-hand Library column. If it's not there, try searching for it in All
  References.
- When you have found the reference, double click on it. The details of the reference will appear on the right of your screen.
- To edit, click **Edit** at the top of the window and make the necessary amendments.

#### **Editing basics**

First check the reference type is correct (e.g. if the item is an edited book, check that Edited Book is selected. If it's an article check that Journal Article is selected). You can change reference type by choosing from the dropdown menu.

| 📋 Kay, 1978 #140 |                                     | Summary           | Edit | × |
|------------------|-------------------------------------|-------------------|------|---|
| BIUXX            | (1 <b>Q</b>                         |                   | Sav  | е |
| Reference Type   | Edited Book                         |                   |      |   |
| Editor           | Kay, Carol McGir<br>Jacobs, Henry E | nnis              |      |   |
| Year             | 1978                                |                   |      |   |
| Title            | Shakespeare's re                    | omances reconside | ered |   |
| Series Editor    |                                     |                   |      |   |
| Series Title     |                                     |                   |      |   |
| Place Published  | Lincoln                             |                   |      |   |
| Publisher        | University of Net                   | oraska Press      |      |   |

• Check the other fields in the record. You can edit any field by clicking in the field and typing.

#### Adding notes, PDFs and other files

• To add notes to your reference, scroll down and click on the **Research notes** field. You may add any notes you wish in this field.

| 📋 Kamenskikh, 200                 | 0 #30 Summary Edit 🗙                                                                                                    |
|-----------------------------------|----------------------------------------------------------------------------------------------------|
| $\mathbf{B}  I  \sqcup  X^{1}  X$ | C1 Q Save                                                                                                    |
| Label                             |                                                                                                    |
| Keywords                          | IEEE medical imaging NSS MIC nuclear science                                                                                                    |
| Abstract                          |                                                                                                    |
| Notes                             | Held in conjunction with the Medical imaging<br>conference; See also same s/m vol 48 no 3<br>part 1 and no 4 for papers<br>IEEE TRANSACTIONS ON NUCLEAR NS<br>VOL 48<br>2001<br>Papers |
| Research Notes                    |                                                                                                    |
| URL                               |                                                                                                    |
| File Attachments                  | Attach file                                                                                                    |

• To add files to your reference, such as full text PDF articles/chapters or notes, click the **Attach file** button in the editing window. Search through the files on your computer and select the one you want to upload.

#### Saving your changes

Make sure to save any edits you make to a reference by clicking 'Save' at the top of the editing pane.

# Dealing with books: adding chapters and essays from

# edited books

To add a reference for an essay/article/chapter in a book of collected essays, choose the reference type 'Book Section':

| Reference Type: Book Section |
|------------------------------|
| Rating                       |
| Author                       |
| Year                         |
| Title                        |
| Editor                       |
| Book Title                   |
| Place Published              |
| Publisher                    |
| Volume                       |
| Number of Volumes            |

As is normal with EndNote, this is auto populated with suggested fields which would normally be used for this reference type. To add your reference, fill in the form. The field 'Title' is where you should add the title of the chapter or essay you wish to cite. You should fill in the book title further down the form under 'Book Title'.

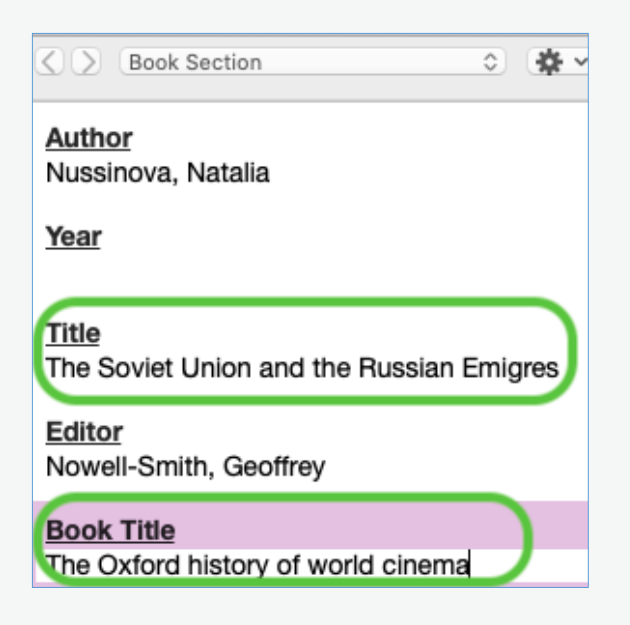

# Adding chapters and essays from edited collections when you have imported the book from SOLO or another catalogue

When you import an edited collection of essays from SOLO or another catalogue, the record will relate to the whole book (not to the individual chapters or essays in the book).

If you want to cite the individual essays or chapters, you will need to change the reference so that it refers to the chapter or essay. To do this:

1. Change the reference type from 'Book' or 'Edited Book' to 'Book Section'.

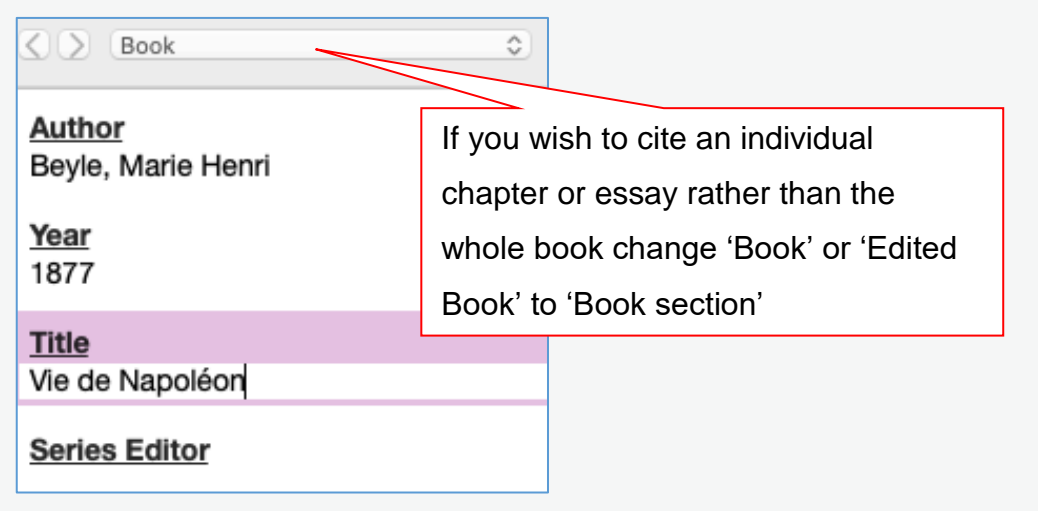

- 2. The 'Title' part of the form is likely to have been populated with the book title instead of the chapter/essay title. Cut and paste the book title from 'Title' field into the 'Book Title' field. Then manually type the chapter or essay title into the 'Title' field.
- 3. Likewise, the 'Author' section of the form will probably include the name of the book editor. Again, cut and paste this into the 'Editor' field in the form and then manually type in the author(s) of the chapter.

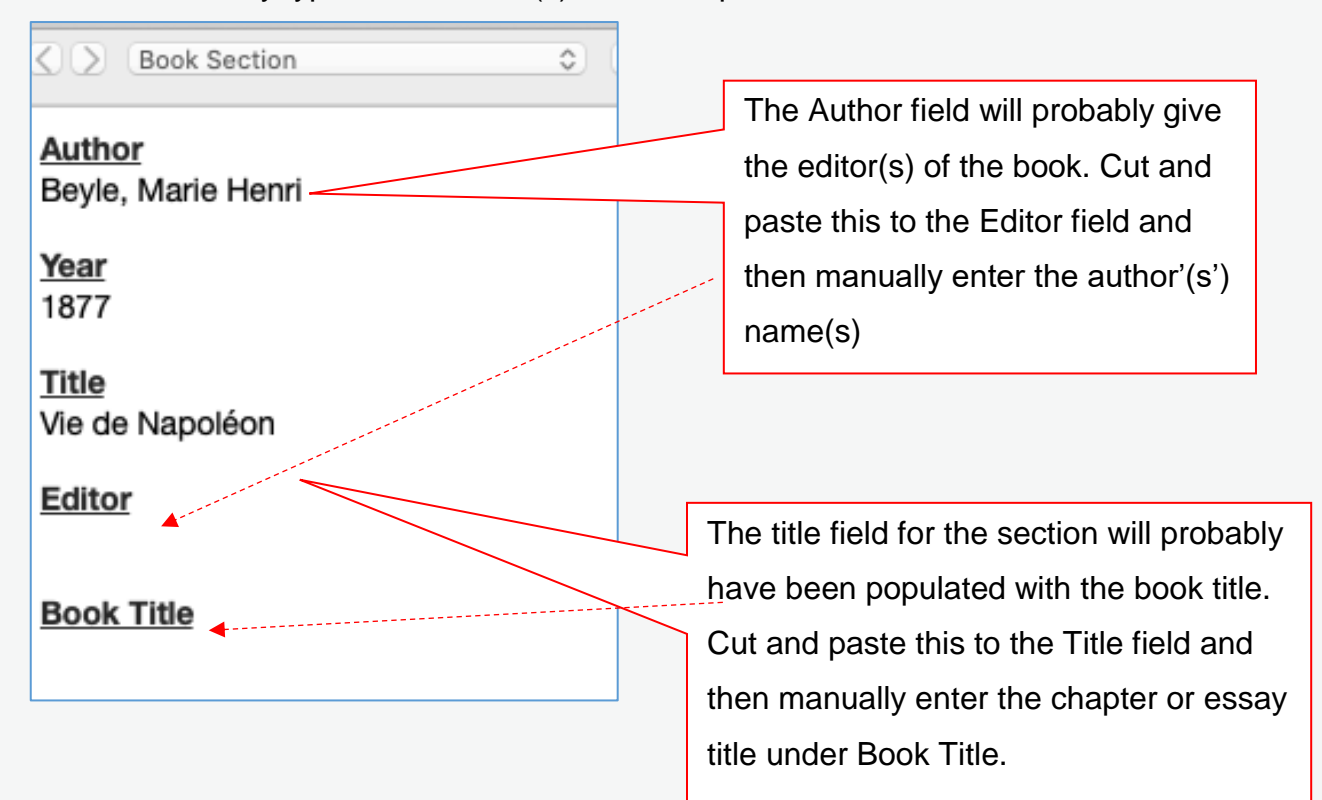

4. The final result should like this:

| 🔇 🕥 Book Section                         | Book section          |
|------------------------------------------|-----------------------|
| Author<br>Stendhal Chapter or essay      | / author              |
| <u>Year</u><br>1877                      |                       |
| <u>Title</u><br>Promenades dans Rome     | napter or essay title |
| Editor<br>Beyle, Marie Henri Book editor | ]                     |
| Book Title<br>Vie de Napoléan Book ti    | tle                   |
| <u>Place Published</u><br>Paris          |                       |

You should make certain you also have an entry for the book itself, as well as any sections you cite, as both are likely to be needed for your bibliography.

# **Using Cite While You Write**

Cite While You Write is a Microsoft Word plugin which allows you to insert citations from your EndNote library into your Word document. It is available for Windows and Mac. You can insert in-text citations and footnotes and Cite While You Write will simultaneously create a bibliography for that document.

## Installing Cite While You Write

Cite While You Write is automatically added to Word upon installation of EndNote. You need to make sure you already have Word installed on your machine before installing EndNote. The Cite While You Write plugin will not appear if you install Word after EndNote.

If you need to retrospectively add Cite While You Write to Word, see <u>Installing Word</u> <u>Processor Plugins</u> in the appendix.

#### Inserting in-text citations

There are two methods for inserting citations:

#### Method 1

Open Word and enter some text.

Place the cursor where you would like the citation to be inserted.

Click on the EndNote 20 tab at the top of the screen to see the EndNote options in Word.

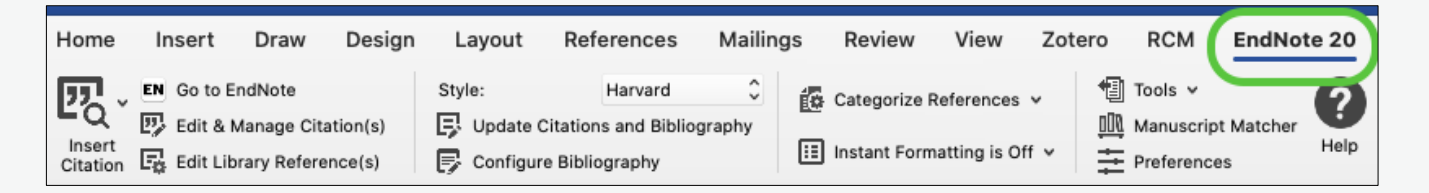

Choose your reference style from the **Style** list, e.g. Harvard. If the one you want isn't on the drop-down list, click on **Select Another Style...** and look for the style you require.

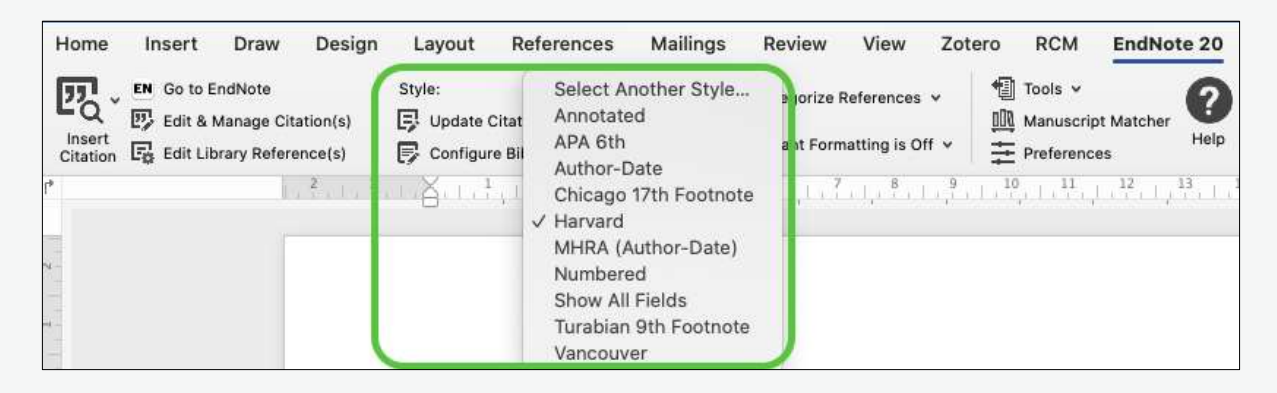

Click on **Go to EndNote** to switch to the EndNote library you have open on the desktop. Highlight the reference you would like to insert.

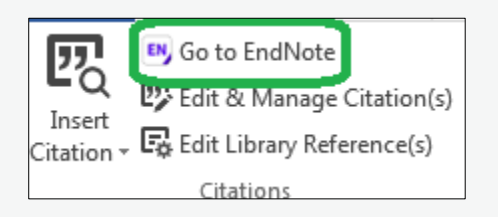

Return to your Word document, click on the drop-down arrow on the **Insert Citation** button. Some options will appear – click on **Insert Selected Citation(s)** to insert the reference you selected in EndNote.

| FILE               | HOME INSERT DESIGN                                                        |
|--------------------|---------------------------------------------------------------------------|
| Insert<br>Citation | 😬 Go to EndNote<br>😎 Edit & Manage Citatio<br>🗸 🗔 Edit Library Reference( |
| EG In              | ert <u>C</u> itation                                                      |
| 😨 In               | ert <u>S</u> elected Citation(s)                                          |
| 📮 In               | ert <u>N</u> ote                                                          |
| In In              | ert <u>F</u> igure                                                        |

The reference will be automatically formatted according to the reference style you selected, and a bibliography will automatically be created at the end of your document.

#### Method 2

Open Word and enter some text.

Place the cursor where you would like the citation to be inserted.

Click on the EndNote 20 tab at the top of the screen to see the EndNote options in Word.

Choose your reference style from the **Style** list, e.g. Harvard. If the one you want isn't on the drop-down list, click on **Select Another Style...** and look for the style you require.

|            | 🛤 Go to EndNote             | Style: Harvard                                          |
|------------|-----------------------------|---------------------------------------------------------|
| EQ         | 😨 Edit & Manage Citation(s) | 🗜 Update Citations and Bibliography                     |
| Citation • | Edit Library Reference(s)   | $\mathbf{E}$ Convert Citations and Bibliography $	imes$ |

Click on the drop-down arrow on the **Insert Citation** button and click on **Insert Citation** ...

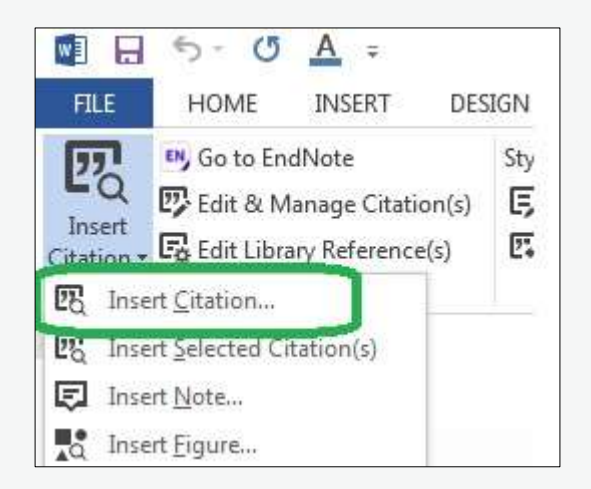

This will open a dialogue box. Find the relevant citation(s) by searching. Click the relevant citation(s) and click **Insert**.

| 2012Human evolution: hobbit small, but not stuntedAngell2015Using quantitative research methods to determine tBelanger2012Developing a collaborative faculty-librarian informatBlank2017A novel assessment tool for quantitative evaluationBoh Podgornik2016Development, testing, and validation of an informatiBritish2011Information handling in collaborative research : an eChartered InstitInformation LiteracyDoyle1994Information literacy in an information society : a conErlinger2018Outcomes Assessment in Undergraduate InformatioErlinger2018Outcomes assessment in undergraduate InformatioReference Type: Journal ArticleRecord Number: 295Year: 2012Title: Human evolution: hobbit small, but not stuntedJournal: NatureVolume: 482Issue: 7384Pages: 135ISSN: 0028-0836DOI: 10.1038/482135a                                                                                                    | Author                    | ∧ Year               | Title                                                                                                    |
|----------------------------------------------------------------------------------------------------|---------------------------|----------------------|----------------------------------------------------------------------------------------------------|
| Angell2015Using quantitative research methods to determine tBelanger2012Developing a collaborative faculty-librarian informatBlank2017A novel assessment tool for quantitative evaluationBoh Podgornik2016Development, testing, and validation of an informatiBritish2011Information handling in collaborative research : an eChartered InstitInformation LiteracyDoyle1994Information literacy in an information society : a conErlinger2018Outcomes Assessment in Undergraduate InformationErlinger2018Outcomes assessment in undergraduate InformationPReference Type: Journal ArticleReference Type: Journal ArticleReference Type: Journal ArticleReference Type: Journal ArticleReference Type: Journal ArticleReference Type: Journal ArticleReference Type: Journal ArticleReference Type: Journal ArticleReference Type: Journal ArticleReference Type: Journal ArticleRegent colspan="3">Sissue: 7384Pages: 135ISSN: 0028-0836DOI: 10.1038/482135a                       |                           | 2012                 | Human evolution: hobbit small, but not stunted                                                                  |
| Belanger       2012       Developing a collaborative faculty–librarian informat         Blank       2017       A novel assessment tool for quantitative evaluation         Boh Podgornik       2016       Development, testing, and validation of an informati         British       2011       Information handling in collaborative research : an e         Chartered Instit       Information Literacy         Doyle       1994       Information literacy in an information society : a con         Erlinger       2018       Outcomes Assessment in Undergraduate Information         Erlinger       2018       Outcomes assessment in undergraduate Information         Reference Type: Journal Article       Record Number: 295       Year: 2012         Title: Human evolution: hobbit small, but not stunted       Journal: Nature         Volume: 482       Issue: 7384         Pages: 135       ISSN: 0028-0836         DOI: 10.1038/482135a       Doi: 10.1038/482135a | Angell                    | 2015                 | Using quantitative research methods to determine t                                                              |
| Blank       2017       A novel assessment tool for quantitative evaluation         Boh Podgornik       2016       Development, testing, and validation of an informati         British       2011       Information handling in collaborative research : an e         Chartered Instit       Information Literacy         Doyle       1994       Information literacy in an information society : a con         Erlinger       2018       Outcomes Assessment in Undergraduate Information         Erlinger       2018       Outcomes assessment in undergraduate Information         Reference Type:       Journal Article         Record Number:       295         Year:       2012         Title:       Human evolution: hobbit small, but not stunted         Journal:       Nature         Volume:       482         Issue:       7384         Pages:       135         ISSN:       0028-0836         DOI:       10.1038/482135a                                              | Belanger                  | 2012                 | Developing a collaborative faculty-librarian informat                                                           |
| Boh Podgornik       2016       Development, testing, and validation of an informati         British       2011       Information handling in collaborative research : an e         Chartered Instit       Information Literacy         Doyle       1994       Information literacy in an information society : a con         Erlinger       2018       Outcomes Assessment in Undergraduate Information         Erlinger       2018       Outcomes assessment in undergraduate Information         Reference Type:       Journal Article         Record Number:       295         Year:       2012         Title:       Human evolution: hobbit small, but not stunted         Journal:       Nature         Volume:       482         Issue:       7384         Pages:       135         ISSN:       0028-0836         DOI:       10.1038/482135a                                                                                                    | Blank                     | 2017                 | A novel assessment tool for quantitative evaluation                                                             |
| British 2011 Information handling in collaborative research : an e<br>Chartered Instit Information Literacy<br>Doyle 1994 Information literacy in an information society : a con<br>Erlinger 2018 Outcomes Assessment in Undergraduate Informatio<br>Erlinger 2018 Outcomes assessment in undergraduate Information<br>Erlinger 2018 Outcomes assessment in undergraduate Information<br>Erlinger 2018 Outcomes assessment in undergraduate Information<br>Erlinger 2018 Outcomes assessment in undergraduate Information<br>Erlinger 2018 Outcomes assessment in undergraduate Information<br>Erlinger 2018 Outcomes assessment in undergraduate Information<br>Reference Type: Journal Article<br>Record Number: 295<br>Year: 2012<br>Title: Human evolution: hobbit small, but not stunted<br>Journal: Nature<br>Volume: 482<br>Issue: 7384<br>Pages: 135<br>ISSN: 0028-0836<br>DOI: 10.1038/482135a                                                                            | Boh Podgornik             | 2016                 | Development, testing, and validation of an informati                                                            |
| Chartered Instit Information Literacy<br>Doyle 1994 Information literacy in an information society : a con<br>Erlinger 2018 Outcomes Assessment in Undergraduate Informatio<br>Erlinger 2018 Outcomes assessment in undergraduate Information<br>Reference Type: Journal Article<br>Record Number: 295<br>Year: 2012<br>Title: Human evolution: hobbit small, but not stunted<br>Journal: Nature<br>Volume: 482<br>Issue: 7384<br>Pages: 135<br>ISSN: 0028–0836<br>DOI: 10.1038/482135a                                                                                                    | British                   | 2011                 | Information handling in collaborative research : an e                                                           |
| Doyle       1994       Information literacy in an information society : a con         Erlinger       2018       Outcomes Assessment in Undergraduate Informatio         Erlinger       2018       Outcomes assessment in undergraduate Information         Reference Type: Journal Article         Record Number: 295         Year: 2012       Title: Human evolution: hobbit small, but not stunted         Journal: Nature       Volume: 482         Issue: 7384       Pages: 135         ISSN: 0028-0836       DOI: 10.1038/482135a                                                                                                    | Chartered Instit          |                      | Information Literacy                                                                                            |
| Erlinger 2018 Outcomes Assessment in Undergraduate Informatio<br>Erlinger 2018 Outcomes assessment in undergraduate Information<br>Reference Type: Journal Article<br>Record Number: 295<br>Year: 2012<br>Title: Human evolution: hobbit small, but not stunted<br>Journal: Nature<br>Volume: 482<br>Issue: 7384<br>Pages: 135<br>ISSN: 0028–0836<br>DOI: 10.1038/482135a                                                                                                    | Doyle                     | 1994                 | Information literacy in an information society : a con                                                          |
| Erlinger 2018 Outcomes assessment in undergraduate Information<br>Reference Type: Journal Article<br>Record Number: 295<br>Year: 2012<br>Title: Human evolution: hobbit small, but not stunted<br>Journal: Nature<br>Volume: 482<br>Issue: 7384<br>Pages: 135<br>ISSN: 0028-0836<br>DOI: 10.1038/482135a                                                                                                    | Erlinger                  | 2018                 | Outcomes Assessment in Undergraduate Informatio                                                                 |
| Reference Type: Journal Article<br>Record Number: 295<br>Year: 2012<br>Title: Human evolution: hobbit small, but not stunted<br>Journal: Nature<br>Volume: 482<br>Issue: 7384<br>Pages: 135<br>ISSN: 0028-0836<br>DOI: 10.1038/482135a                                                                                                    | Liniger                   | 770 TO 1 TO 5        | [2011년 1월 1911년 1월 1912년 1월 1912년 1월 1912년 1월 1911년 1월 1911년 1월 1912년 1월 1912년 1월 1912년 1월 1912년 1월 1912년 1월 19 |
| Reference Type: Journal Article<br>Record Number: 295<br>Year: 2012<br>Title: Human evolution: hobbit small, but not stunted<br>Journal: Nature<br>Volume: 482<br>Issue: 7384<br>Pages: 135<br>ISSN: 0028-0836<br>DOI: 10.1038/482135a                                                                                                    | Erlinger                  | 2018                 | Outcomes assessment in undergraduate Information                                                                |
|                                                                                                    | Erlinger<br>Reference Typ | 2018<br>e: Journal A | Outcomes assessment in undergraduate Information                                                                |

The reference will be automatically formatted according to the reference style you selected, and a bibliography will automatically be created at the end of your document.

#### **Inserting footnotes**

Open Word and enter some text.

Place the cursor where you would like the citation to be inserted.

Under the **References** tab in the Word ribbon, click **Insert Footnote**.

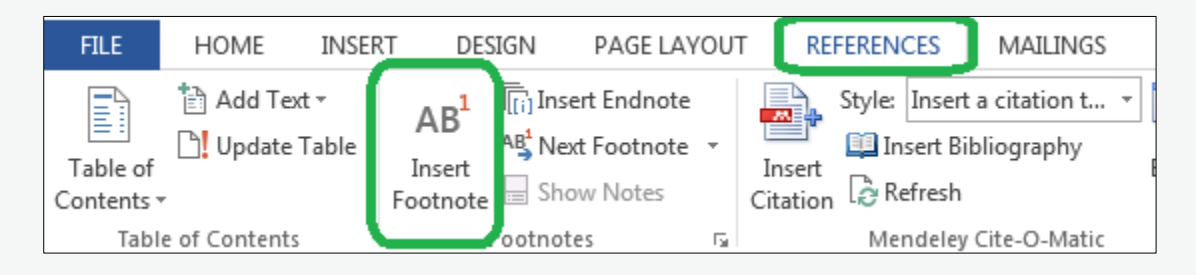

Word will insert a superscript number where your cursor is and a footnote at the bottom of the page.

Go to the EndNote 20 tab in the Word ribbon.

Choose your reference style from the Style list, e.g. Chicago 17th Footnote.

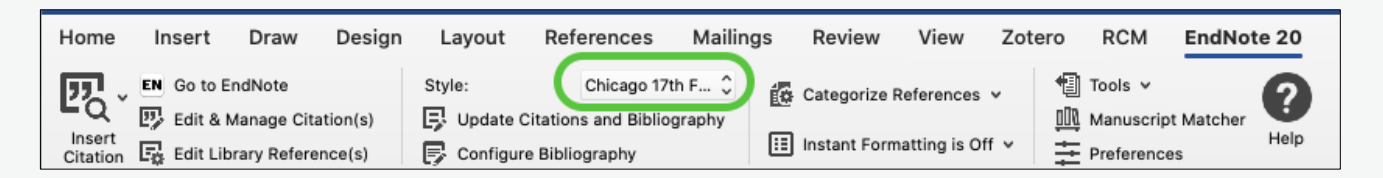

Click on **Go to EndNote** to switch to the EndNote library you have open on the desktop. Highlight the reference you would like to insert.

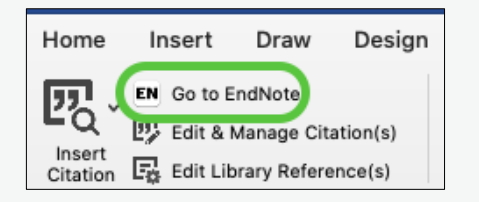

Return to your Word document click on the drop-down arrow on the **Insert Citation** button. Some options will appear – click on **Insert Selected Citation(s)** to insert the reference you selected in EndNote.

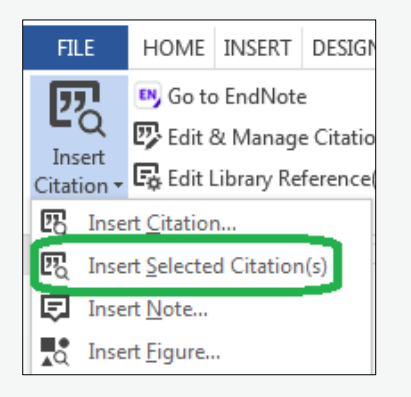

The reference will be automatically formatted according to the reference style you selected, and a bibliography will automatically be created at the end of your document.

#### Adding page numbers to a citation

If you need to add page numbers to your citation, click the reference you would like to add page numbers to, so it is highlighted grey.

"Around 1580, a distinct group of plays—domestic tragedies as they came to be known began to appear in the new professional playhouses of London" (Benson, 2012)

Click Edit & manage citation(s) in the EndNote 20 tab.

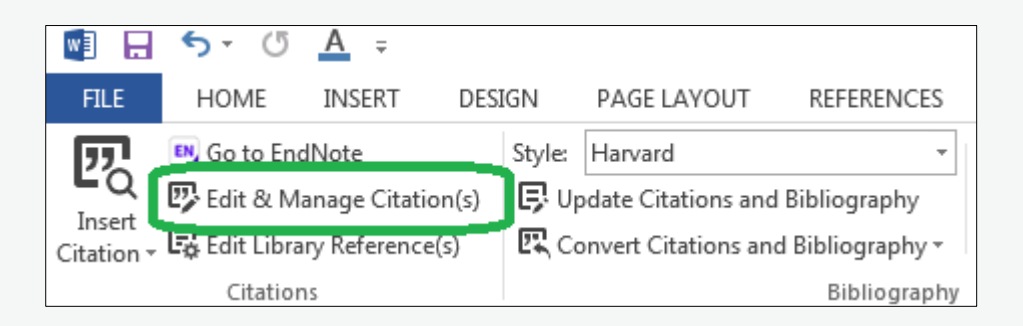

A pop-up box will appear. Add the page number(s) in the 'Pages' box and click 'OK'.

|         |         | Edit Citation | Reference | )      |    |
|---------|---------|---------------|-----------|--------|----|
| Format: | Default | 0             | 1         |        |    |
| Prefix: |         |               |           |        |    |
| Suffix: |         |               |           |        |    |
| Pages:  | 10      |               |           |        |    |
| ? 🏟     | 2       |               |           | Cancel | ОК |

The page number(s) will appear in the citation.

<sup>1</sup> Sean Benson, *Shakespeare, Othello and domestic tragedy*, Continuum Shakespeare studies, (London: Continuum, 2012), p. 1.

This process works for both footnote and in-text citation styles, provided the template for the style is configured to do so. It may sometimes be necessary to put page numbers in the 'suffix' field instead. For further information, see the <u>article 'Adding</u> page numbers to citations' on EndNote's website.

## Creating a bibliography

Cite While You Write automatically creates a bibliography at the end of your Word document based on the references you cite in your document but you may need to provide a bibliography with everything you have read, not just the references you cite. To do this:

- Open EndNote.
- Highlight the citations you want to include in the bibliography.
- Click Tools > Output Styles and select the citation style from the drop-down list. If the style you want to use is not in the drop-down list, click Open Style
   Manager and choose the style from the list

| Library     | Tools Wind                               | dow Help                              | h in a     |                                                   |      |
|-------------|------------------------------------------|---------------------------------------|------------|---------------------------------------------------|------|
|             | Install End                              | Note Click Browser Exte               | nsion      | ote Library.enl                                   |      |
|             | Output Sty<br>Import Filte<br>Connection | les<br>ers<br>1 Files                 | <b>)</b>   | New Style<br>Edit "Harvard"<br>Open Style Manager |      |
|             | Cite While<br>Format Pap<br>Subject Bib  | You Write [CWYW]<br>ber<br>bliography | *          | Annotated<br>APA 6th<br>Author-Date               |      |
| or          | Show Conr                                | nection Status                        |            | ✓ Harvard                                         |      |
| habrew, \   | Online Sea                               | rch                                   |            | MHRA (Author-Date)<br>Numbered                    |      |
| Juerra, A.; | 1996                                     | Measurement of abs                    | olute ligh | Show All Fields<br>Turabian 9th Footnote          | a lo |
| K. L.; Liev | v, 1996                                  | Correction of Energy                  | Depend     | ent systematic entris in sud                      | En   |

• Go to References and click Copy Formatted Reference.

| it | References                              | Groups                    | Library      | Too      | ls |
|----|-----------------------------------------|---------------------------|--------------|----------|----|
| 1  | New Refere<br>Edit Refere<br>Copy Refer | ence<br>ince<br>rences To | 90 90        | ₩E<br>₩E |    |
|    | Copy Form                               | atted Refe                | rence S      | €K       | -  |
|    | E-mail Refe                             | erence<br>rences to T     | rash a       | €D       |    |
|    | File Attach                             | ments                     |              | •        |    |
|    | PDF Viewe                               | r                         |              | •        |    |
|    | Find Full Te                            | ext                       |              | •        | Ye |
|    | Find Refere<br>URL<br>Figure            | ence Updat                | es           | * *      | 21 |
|    | Web of Sci                              | ence                      |              | •        | 19 |
|    | Reference                               | Summary                   |              |          | 19 |
|    |                                         | Hebl                      | ber, E.; Ol  | de       | 19 |
|    |                                         | Huar                      | ng, C. C.;   | Yu       | 15 |
|    | •                                       | Kach                      | ni, T.; Taka | ah       | 19 |

• Open Word and paste the references into your document.

### Reorganising your bibliography

You may like to organise your bibliography in a certain way, e.g. by primary and secondary sources. Note, this only works for items in the bibliography that have corresponding in-text citations or footnotes, not a bibliography you copied from EndNote.

In the EndNote 20 tab in Word, click **Categorize References > Configure Categories**.

| Home     | Insert      | Draw        | Design   | Layout    | References           | Mailings | Review       | View       | Zotero     | RCM      | EndNote 20  |
|----------|-------------|-------------|----------|-----------|----------------------|----------|--------------|------------|------------|----------|-------------|
| 四.       | EN Go to E  | indNote     |          | Style:    | APA 6th              | ÷ T      | Categorize I | References | - <b>*</b> | Tools 🛩  | 0           |
| Insert   | EV Edit & I | Manage Cit  | ation(s) | Configure | Citations and Biblio | graphy   | Group Ref    | erences    | by Custor  | n Catego | ries r Help |
| citation | Eg con ch   | July Refere | 2        | L L       |                      |          | Configure    | Categor    | ies        |          | <b>1</b>    |

A pop-up box will appear. Drag and drop references from the pane at the top into the 'Primary Sources' and 'Secondary Sources' headings already available in the pane on the left. You can create your own headings if you would like to organise your references differently by clicking the '+ Category Headings' button at the top of the window.

| EndNote X9 Configure Catego                                                                                                    | ries                     |                                                                     |                              |                                                                                                    |                                                                                  | ×                                                                     |
|----------------------------------------------------------------------------------------------------|--------------------------|---------------------------------------------------------------------|------------------------------|----------------------------------------------------------------------------------------------------|----------------------------------------------------------------------------------|-----------------------------------------------------------------------|
| + Category Headings                                                                                                    |                          |                                                                     |                              |                                                                                                    | Search References ~                                                              | Find                                                                  |
| References<br>All References in Bibliogra<br>Uncategorized References<br>Category Headings<br>Primary Sources<br>Secondary Sources | (3)<br>(0)<br>(1)<br>(2) | Author<br>Demeter<br>Mansfield<br>Mujezin                           | Year<br>2011<br>2018<br>2018 | Title<br>Pearls in Beauteous Ladies' Eyes<br>The use of ascospores of the di<br>Effect of misletoe (Viscum album                                       | Reference Type<br>Journal Article<br>Journal Article<br>Journal Article          | Category<br>Primary Sources<br>Secondary Sources<br>Secondary Sources |
|                                                                                                    |                          | <<br>Reference<br>Author:                                           | Туре:                        | Journal Article<br>Mansfield, J. W.<br>Galambos, N.                                                                                                    |                                                                                  | >                                                                     |
|                                                                                                    |                          | Year:<br>Title:<br>Journal:<br>Volume:<br>Issue:<br>Pages:<br>ISSN: |                              | Saville, R.<br>2018<br>The use of ascospores of the diel<br>assays reveals a significant perio<br>Plant Pathology<br>67<br>6<br>1354-1361<br>0032-0862 | back fungus Hymenoscyphus fraxineus<br>d of biotrophic interaction in penetrated | for infection<br>d ash cells                                          |
|                                                                                                    |                          |                                                                     |                              |                                                                                                    | OK Cancel                                                                        | Help                                                                  |
| Library: Traveling Library                                                                                                    |                          |                                                                     |                              |                                                                                                    | 3 items in                                                                       | list                                                                  |

Your bibliography will now be organised by category.

The Red and the Black was a fantastic book written by Stendhal <sup>1</sup>

Ť.

#### Primary

Agatonovic-Kustrin, S., E. Kustrin, and D. W. Morton. "Essential Oils and Functional Herbs for Healthy Aging." Neural Regeneration Research 14, no. 3 (Mar 2019): 441-45. https://doi.org/10.4103/1673-5374.245467.

#### Secondary

Beyle, Marie Henri. Vie De Napoléon, Par De Stendhal. 2e éd. ed. Paris, 1877. Stendhal. "Promenades Dans Rome." In Vie De Napoléon, edited by Marie Henri Beyle. Paris, 1877.

# Appendix

## Installing EndNote

EndNote is a desktop-based reference manger that can be used on Windows and Mac computers. The University has a subscription to EndNote which means you can install EndNote for free on a University-owned computer (for instance, a desktop in your department) or a personal device. EndNote is also installed on some library computers.

To install EndNote on a University-owned computer, ask your local IT help for advice. To install EndNote on a personal device, please find instructions and versions for Windows and Mac on IT Services' website: https://register.it.ox.ac.uk/self/software?swp=endnote.

**NB.** The software can be installed on up to three machines.

#### Creating an EndNote library

Once you have installed EndNote, you will need to set up an EndNote library, which is a file on your computer where all your references will be stored. To do this:

Click File > New.

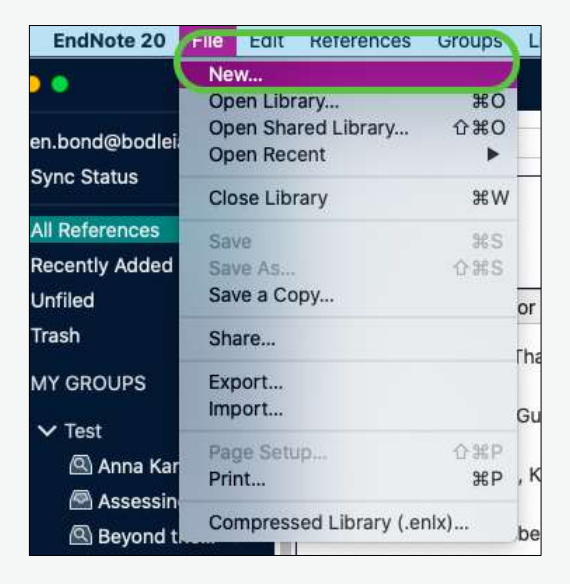

A pop-up box will appear prompting you to save 'My EndNote Library' to the desktop or documents area of your computer. Click **Save**.

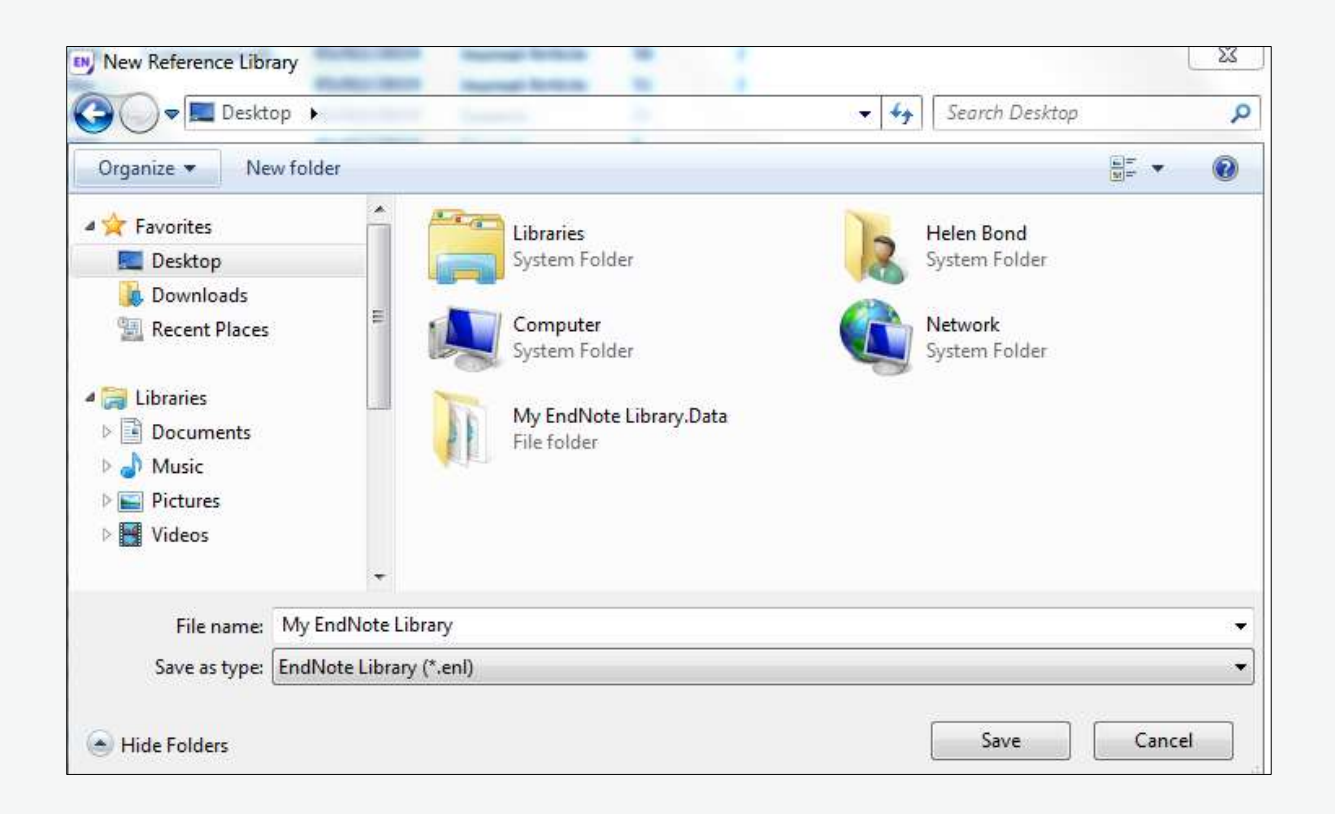

## Setting up EndNote Online

There is a free browser version of EndNote called 'EndNote Online'. It has fewer features than the desktop version of EndNote so we do not recommend using EndNote Online on its own, but it can be a useful tool as it syncs with your desktop version of EndNote. EndNote Online is useful:

- If you have the desktop version of EndNote installed on multiple computers as it syncs your library across all your machines.
- When you need to access your references on a computer that is not your own. You will be able to view and add to your references in EndNote Online and it will sync these updates with the desktop version of EndNote.

To access EndNote Online go to: <u>https://access.clarivate.com/login?app=endnote.</u>

#### Click on Register under Not a member yet?

| Not a member yet? |
|-------------------|
| Register          |

Provide an email address, password and your name then click Register.

| Register to continue with EndNote |  |  |  |  |
|-----------------------------------|--|--|--|--|
|                                   |  |  |  |  |
| Email address                     |  |  |  |  |
|                                   |  |  |  |  |
| Password                          |  |  |  |  |
|                                   |  |  |  |  |
| First name                        |  |  |  |  |
| Last name                         |  |  |  |  |
|                                   |  |  |  |  |
| Register                          |  |  |  |  |

An email will be sent to the email address you entered asking you to activate your account. Follow the instructions in the email to activate your EndNote Online account.

#### Syncing EndNote Online with your desktop version of EndNote

When you return to the computer on which you have the desktop version of EndNote, you can sync it with your EndNote Online account so that any new references you added while you were using a different computer are added to your desktop library on EndNote.

To sync the desktop version of EndNote to EndNote Online:

- On the desktop version of EndNote, click Edit > Preferences if you are using Windows, or EndNote 20 > Preferences if you are using a Mac.
- In the EndNote Preferences dialogue box that appears, click Sync in the lefthand column.

| Display Fields<br>Display Fonts<br>Duplicates<br>Find Full Text<br>Folder Locations                                                               | Upgrade or create your two-year EndNote account to get the latest<br>features and enable Sync.<br>Enable Sync<br>2. Click 'Enable Sync' |  |  |  |  |  |  |
|----------------------------------------------------------------------------------------------------|----------------------------------------------------------------------------------------------------|--|--|--|--|--|--|
| Formatting<br>Libraries<br>PDF Handling<br>Read / Unread<br>Reference Types<br>Sync 1. Click<br>Temporary Citations<br>Term Lists<br>URLs & Links | EndNote Account Credentials<br>E-mail Address:<br>Password:                                                                             |  |  |  |  |  |  |
|                                                                                                    | /Users/helen/Documents/My EndNote Library.enl                                                                                           |  |  |  |  |  |  |
|                                                                                                    |                                                                                                    |  |  |  |  |  |  |

• Click Enable Sync.

 An EndNote login dialogue box will appear. Type in the email address and password you used to create your EndNote Online account. Then click Save or OK, depending on whether you are using a Windows or Mac machine.

| Change Case<br>Display Fields<br>Display Fonts<br>Duplicates<br>Find Full Text<br>Folder Locations | Synchronize your data with your EndNote account. Learn more Upgrade or create your two-year EndNote account to get the latest features and enable Sync. Enable Sync |
|----------------------------------------------------------------------------------------------------|----------------------------------------------------------------------------------------------------|
| Formatting<br>Libraries<br>PDF Handling<br>Read / Unread<br>Reference Types                        | EndNote Account Credentials<br>E-mail Address: helen.bond@bodleian.ox.ac.uk<br>Password: ••••••••                                                                   |
| Sorting<br>Sync<br>Temporary Citations<br>Term Lists<br>URLs & Links                               | ter EndNote Online email address and password<br>sync this EndNote Library<br>/Users/helen/Documents/My EndNote Library.enl                                         |
|                                                                                                    | 2. Click 'Save'.                                                                                                    |

## **Installing Word Processor Plugins**

To insert citations from EndNote into word processed documents, you can usually use the plug in for your word processor.

EndNote 20 has Cite While You Write plug-ins for:

- Microsoft Word
- Apache OpenOffice
- LibreOffice
- Apple Pages
- Wolfram Mathematica 8

If you're using another word processor which can save as.rtf, you can use the Format Paper option (see below).

## To install the EndNote plug-in

You should automatically have installed the Cite While You Write plug-in when installing EndNote and you do not need to do anything further.

These instructions are for when it has disappeared from Word or you did not already have Word installed on your machine before installing EndNote.

- 1. Click on the File ribbon and select "Options"
- 2. Click on "Add-ins"
- 3. Change the "Manage" options to "Disabled Items"
- 4. Click Go
- 5. Highlight any EndNote item(s) and click "Enable"
- 6. Click OK

Instructions for OpenOffice: <u>https://support.clarivate.com/Endnote/s/article/EndNote-X3-and-later-Windows-Install-the-OpenOffice--OpenOfficeorg-Writer-3x-</u> Tools?language=en\_US

Instructions for Apple Pages:

https://support.clarivate.com/Endnote/s/article/EndNote-Getting-EndNote-tools-in-Pages-downloaded-from-the-Mac-App-Store?language=en\_US

#### **Format Paper option**

You can use EndNote with a word processor which doesn't have the Cite While You Write plug in as long as you can save documents in the .rtf format.

#### Create the in-text citation

- In EndNote, select the reference you want by clicking on it. If you need more than one reference at a time, hold down Ctrl key as you click
- Press Ctrl+C to copy the references
- Switch to the word processor
- Place the cursor where the in-text citation is to be inserted. Press Ctrl+V to paste the reference
- These citations will be temporary citations. For Example {Hak, 2016 #1}.
   These will be changed to proper citations when the document is formatted in the instructions below.

#### Generate the paper with formatted citations and reference

In the word processor, create a copy of the document in RTF format.
 Typically, this is done via File > Save As > Rich Text Format

- In EndNote, open the library if necessary, and ensure that the correct output style is selected
- Click Tools > Format Paper >Format Paper... > select the RTF file > Open button
- EndNote will check that the citations in the paper are matched in the EndNote library
- Check the correct output style is selected (bottom right of screen), and then click the Format button
- A new RTF document will be generated > Save
- In the word processor, open the newly generated RTF document

# Keeping EndNote up to date

#### Saving a copy of your library

It is important to have a back of your EndNote library in case anything happens to your computer and the original. You can save your library to an external hard drive plugged into your computer or cloud drive, such as OneDrive. You may like to consider the free rolling backup service from IT Services (look on the <u>IT Services</u> <u>website</u> for how to join).

From the file menu choose **Save a Copy**.

You can save a compressed version (**.ENLX**) but this will only save a copy of your references, not any PDFs you have added. To save both your references and PDFs, make sure you save a copy of the **ENL.** file and a copy of the **DATA.** folder.

#### Updating EndNote software

It is important to keep EndNote updated. To make sure your copy of EndNote is up to date in case any fixes for problems are released, check for updates:

In EndNote, click **Help > Check for Updates**.

EndNote will check for updates and install them if there are any.

NB. This will make sure your *current* version of EndNote is up to date.